# CRYPTOCURRENCY ZetaChain

AIR DROP

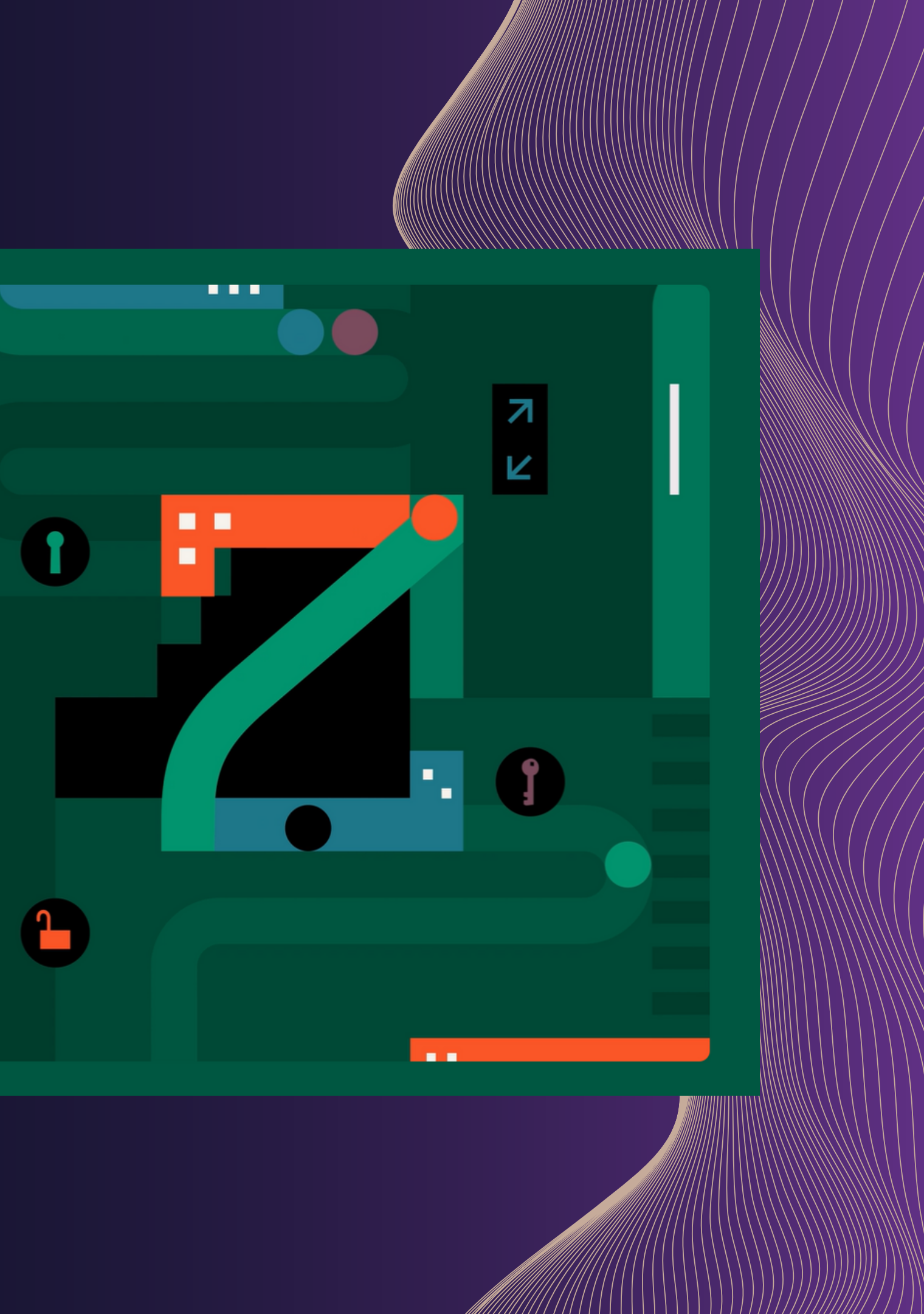

# Zeczyhain R drop

難易度:★★★☆☆(3.5) 端末:スマホ / PC ブラウザ: スマホ…メタマスク内のブラウザ PC…chrome 費用:推奨\$100~ ■ステップ① BYBITで「ZETA」を購入 ※推奨100ドル

■ステップ②
 メタマスクで【新ウォレットを作成】
 ウォレット名は「ZETA2.0」で作成する
 ※必ず上記ウォレット名で新しく作成してください
 ※秘密鍵をコピーしてメモしておいてください(ステップ④で使います。)

■ステップ③ 「ZETA hub」に、メタ 下記リンクを開き、メタ <u>ZETA hub</u>

■ステップ④ Leap Cosmos Walletを登録する ・パソコンの登録は<u>こちら</u>・Androidの登録は<u>こちら</u>・iPhoneの登録は<u>こちら</u>

ステップ⑤
 Leap Cosmos Walletを開いて下記作業を行う
 ①「ZETAchain」を追加する
 ②BYBITからLeap Cosmos WalletへZETAを送金
 ※チェーンタイプ「ZetaChain-Cosmos」を選択

■ステップ⑥ <u>ZETA hub</u>に、メタマスク新ウォレット「ZETA2.0」を接続し ⇒Enroll(登録)をして1000XPをGET

■ステップ⑦ 下記ページにメタマスク <u>ZETAStakeページ</u>

「ZETA hub」に、メタマスク新ウォレット「ZETA2.0」をコネクトする 下記リンクを開き、メタマスク「ZETA2.0」で接続する

下記ページにメタマスク新ウォレット「ZETA2.0」を接続しZETAをステーキングする

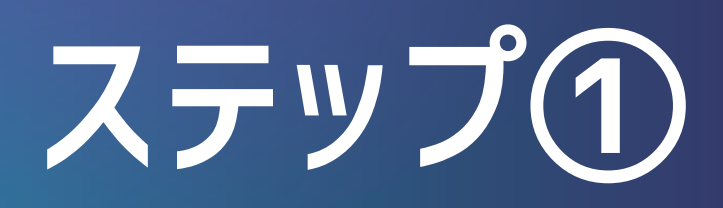

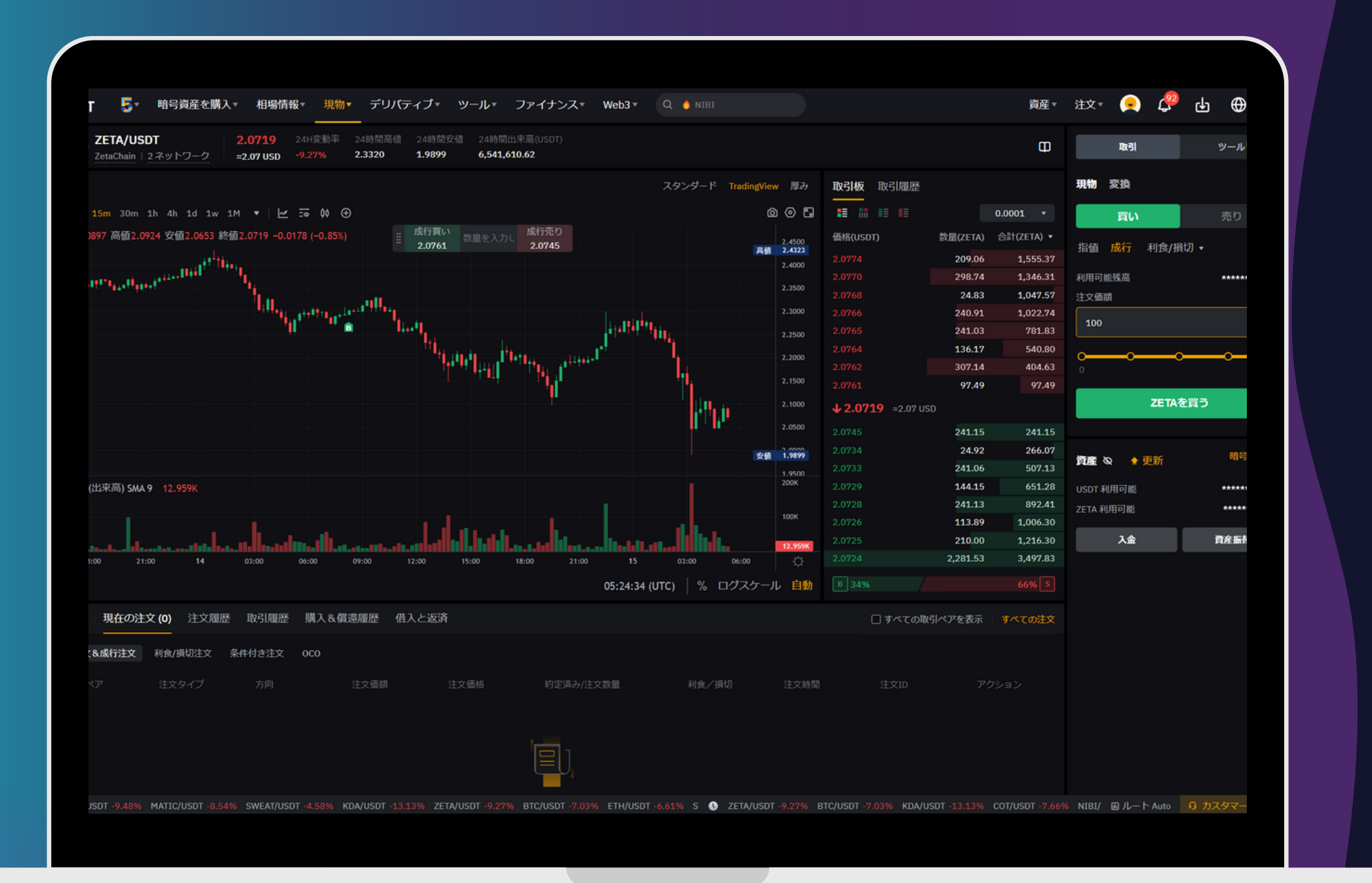

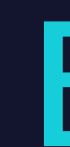

# **BYBIT**で 「ZETA」を購入

#### ※推奨100ドル

ຈ 🔼

ウォレット名は 「ZETA2.0」で作成する ※必ず上記ウォレット名で 新しく作成してください

★セキュリティ強化のため ★2倍ボーナスポイント獲得のため

#### ステップ②

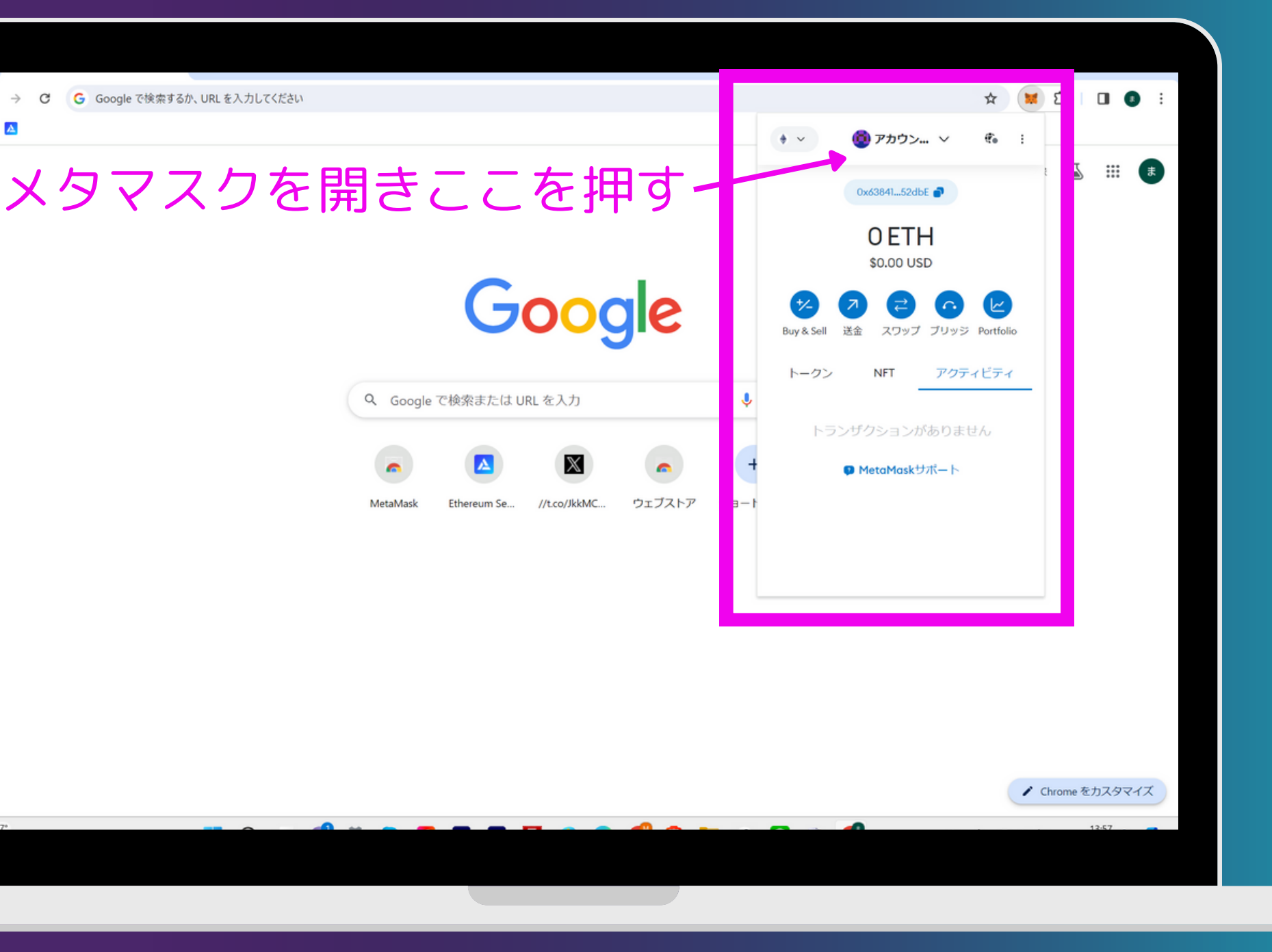

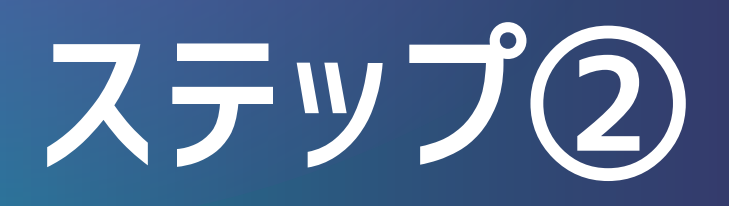

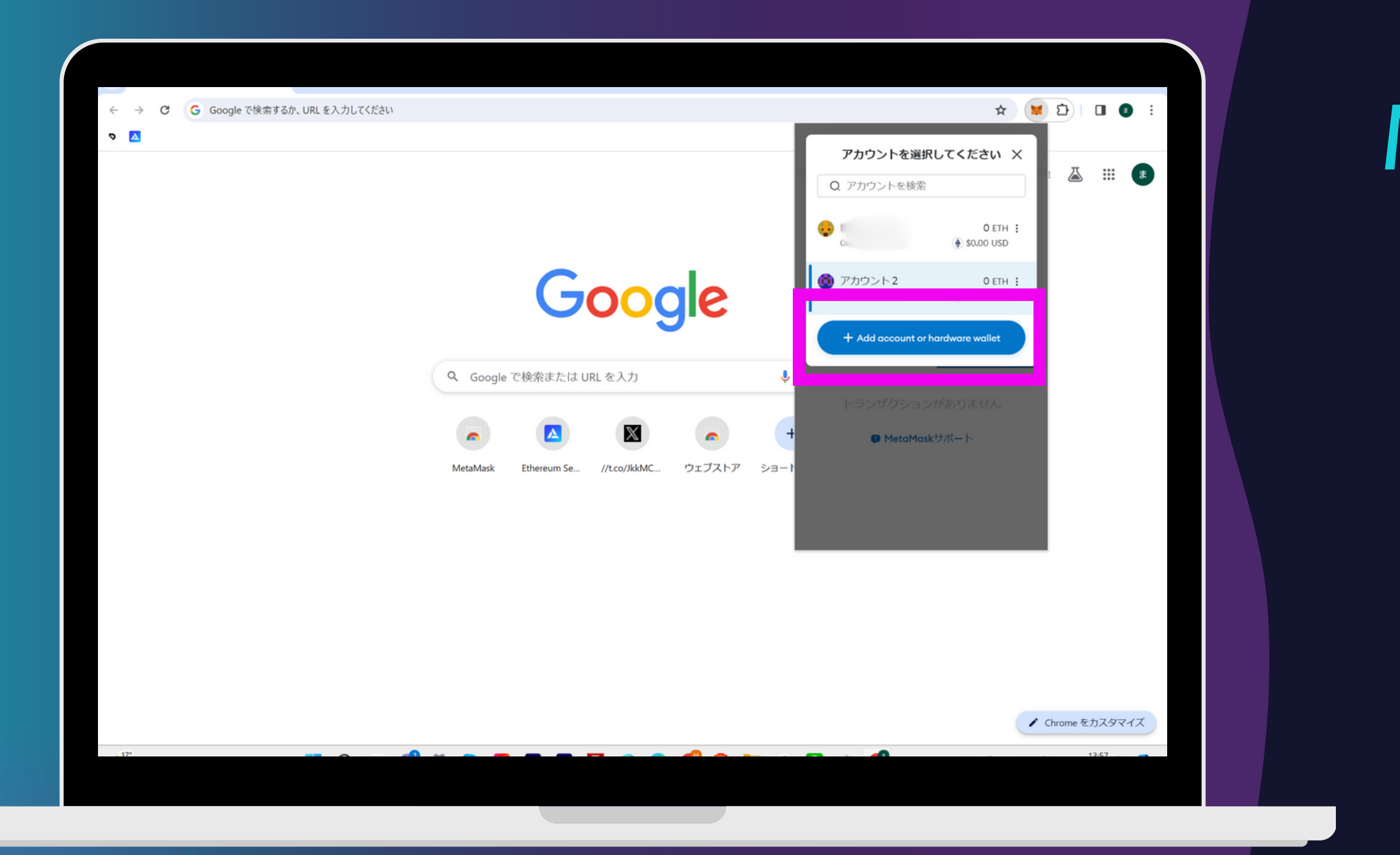

「+Add〜」を押す

「+Add~」を押す

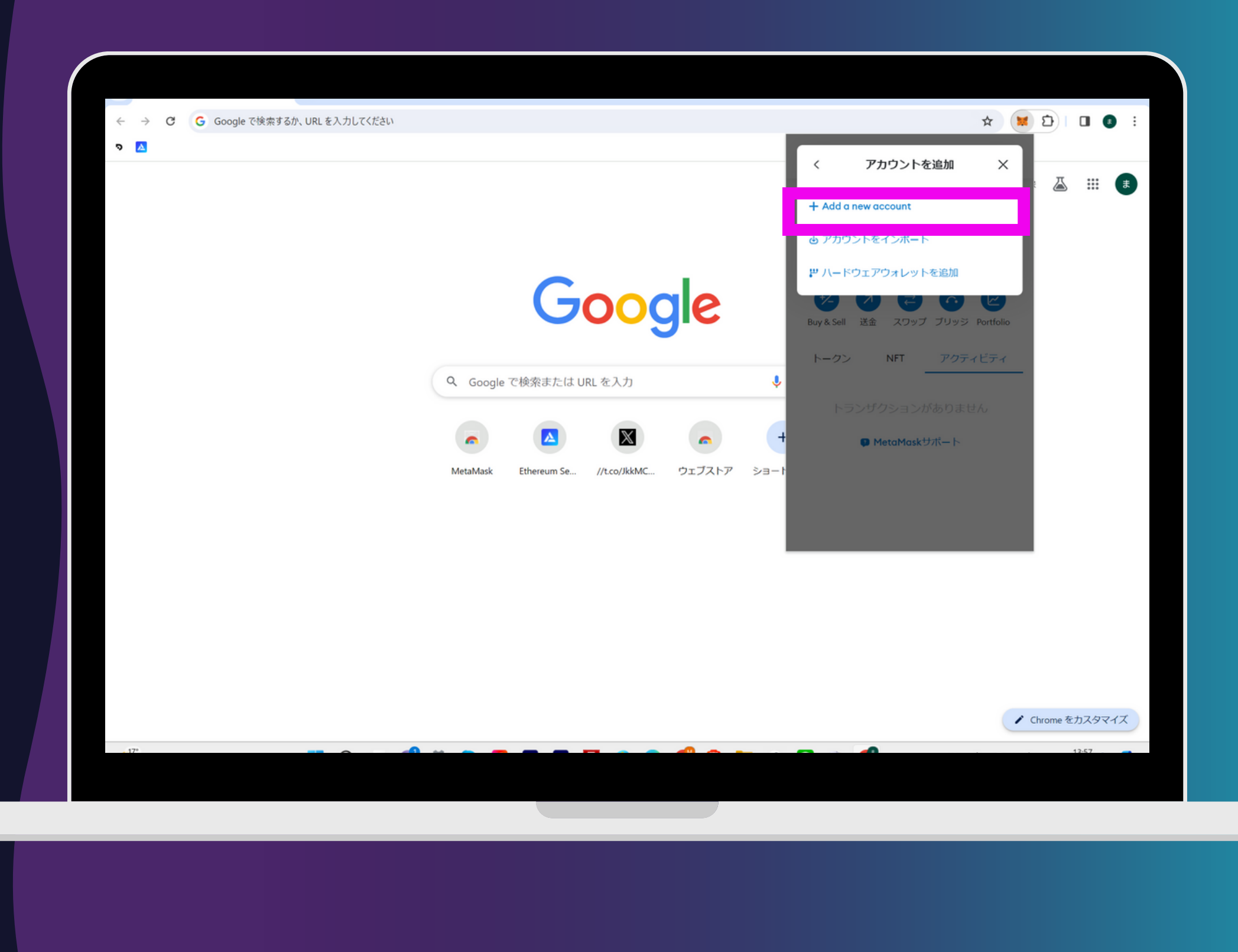

### ステップ②

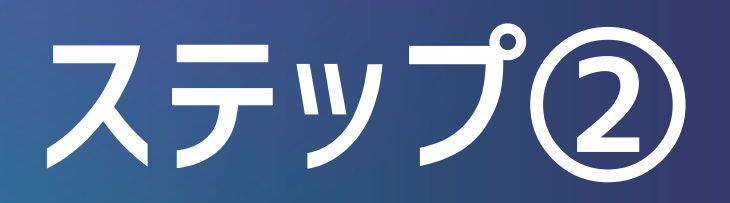

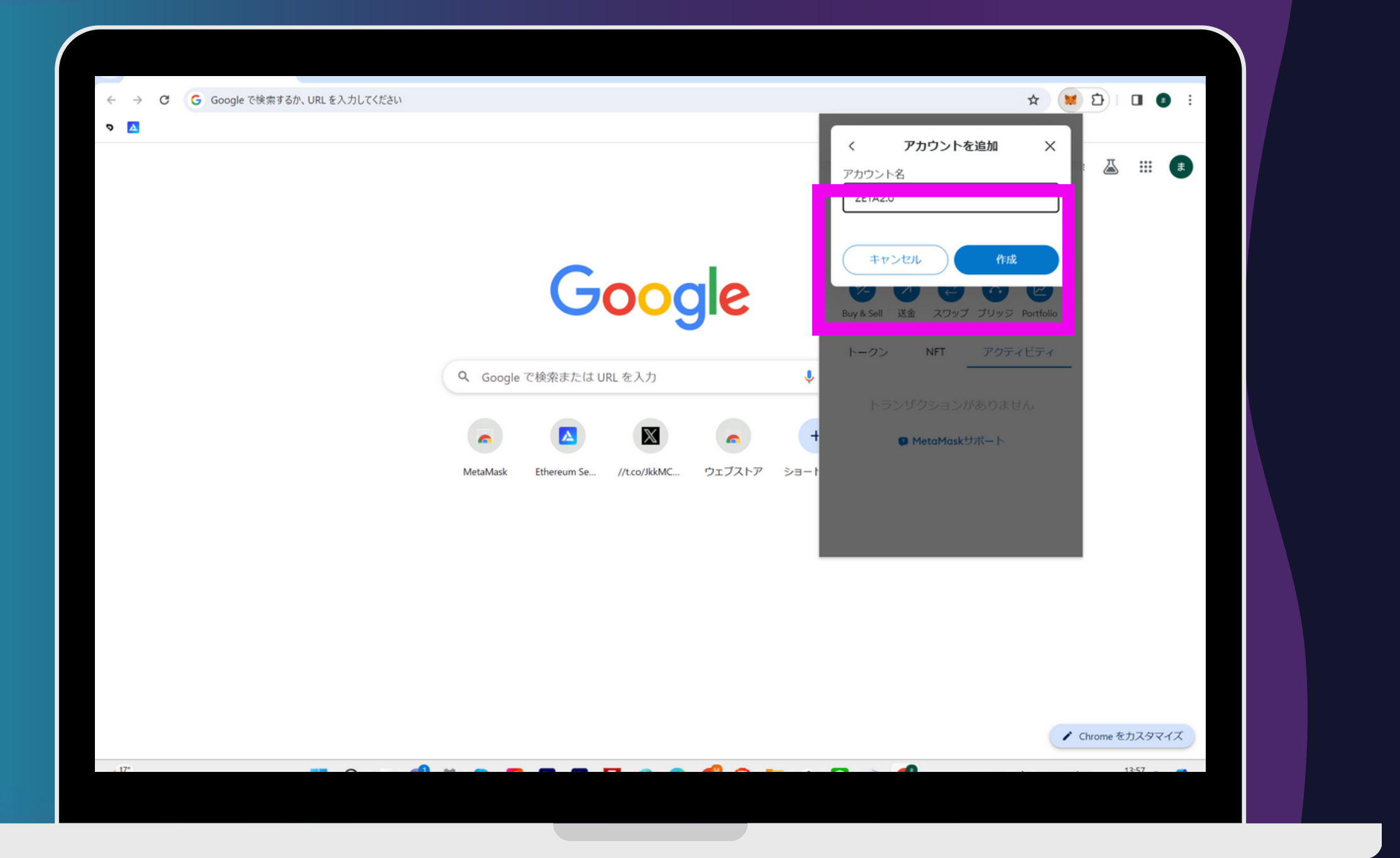

アカウント名 「ZETA2.0」と入力し、 「<mark>作成</mark>」を押す

先ほど作成したアカウント名 「ZETA2.0」の「<mark>」</mark>」を押す

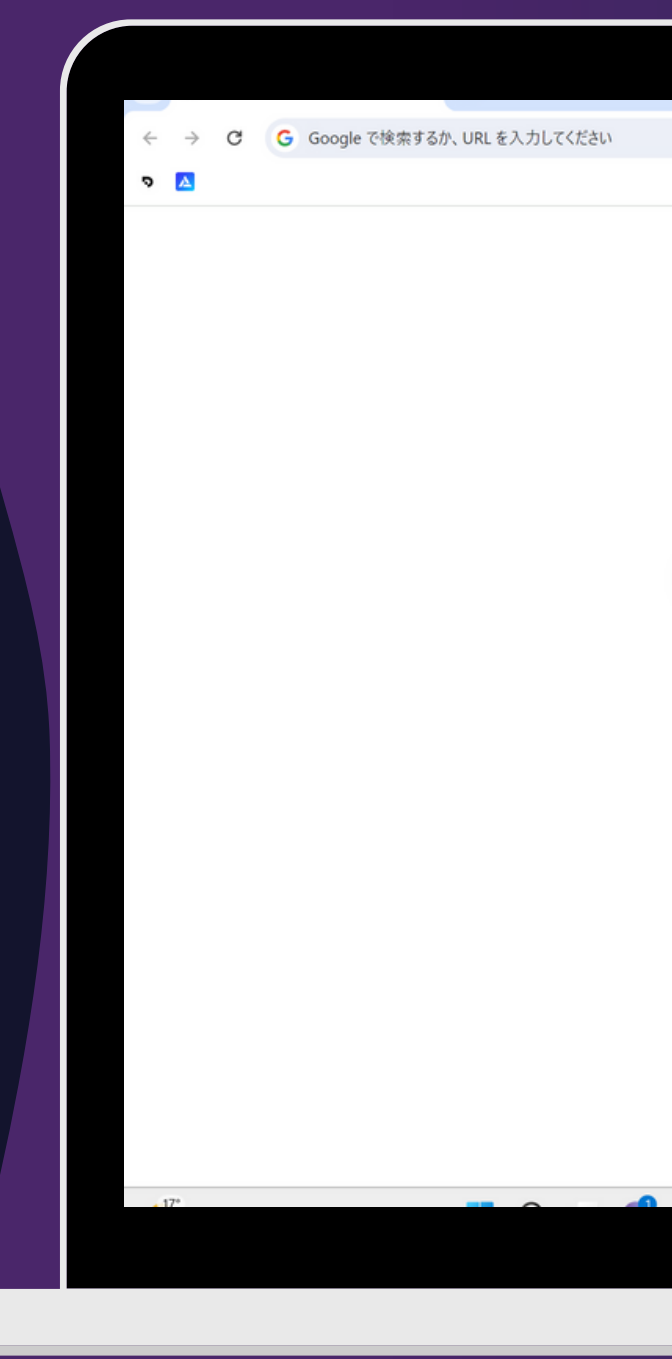

#### ステップ(2)

|                                               | ♦ ~ 🚯 ZETA2.0 ~ 🚯 :                  |
|-----------------------------------------------|--------------------------------------|
|                                               | 0x7e62521130 ₽                       |
|                                               | 0 ETH<br>\$0.00 USD                  |
| Google                                        | せる Buy & Sell 送金 スワップ ブリッジ Portfolio |
| Q Google で検索または URL を入力                       | トークン NFT アクティビティ                     |
| · · · · · · · · · · · · · · · · · · ·         | トランザクションがありません                       |
| ► ▲ ▲ ▲                                       | 😡 MetaMaskサポート                       |
| MetaMask Ethereum Se //t.co/JkkMC ウェブストア ショート |                                      |
|                                               |                                      |
|                                               |                                      |
|                                               |                                      |
|                                               |                                      |
|                                               |                                      |
|                                               |                                      |
|                                               | ✔ Chrome をカスタマイズ                     |
|                                               | 1258                                 |

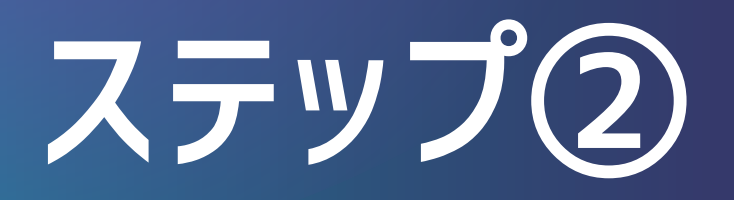

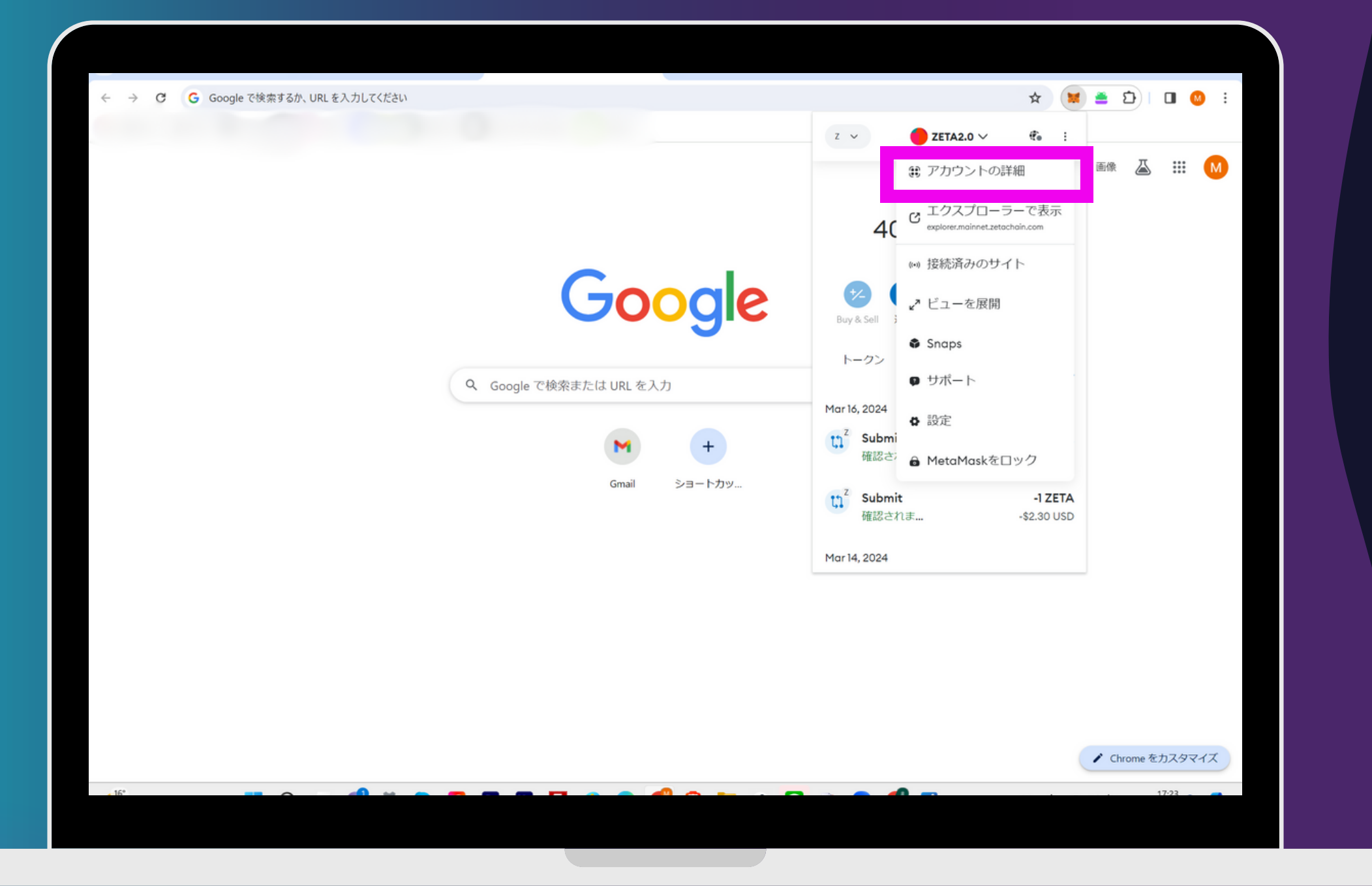

#### 「アカウントの詳細」を押す

#### 「秘密鍵を表示」を押す

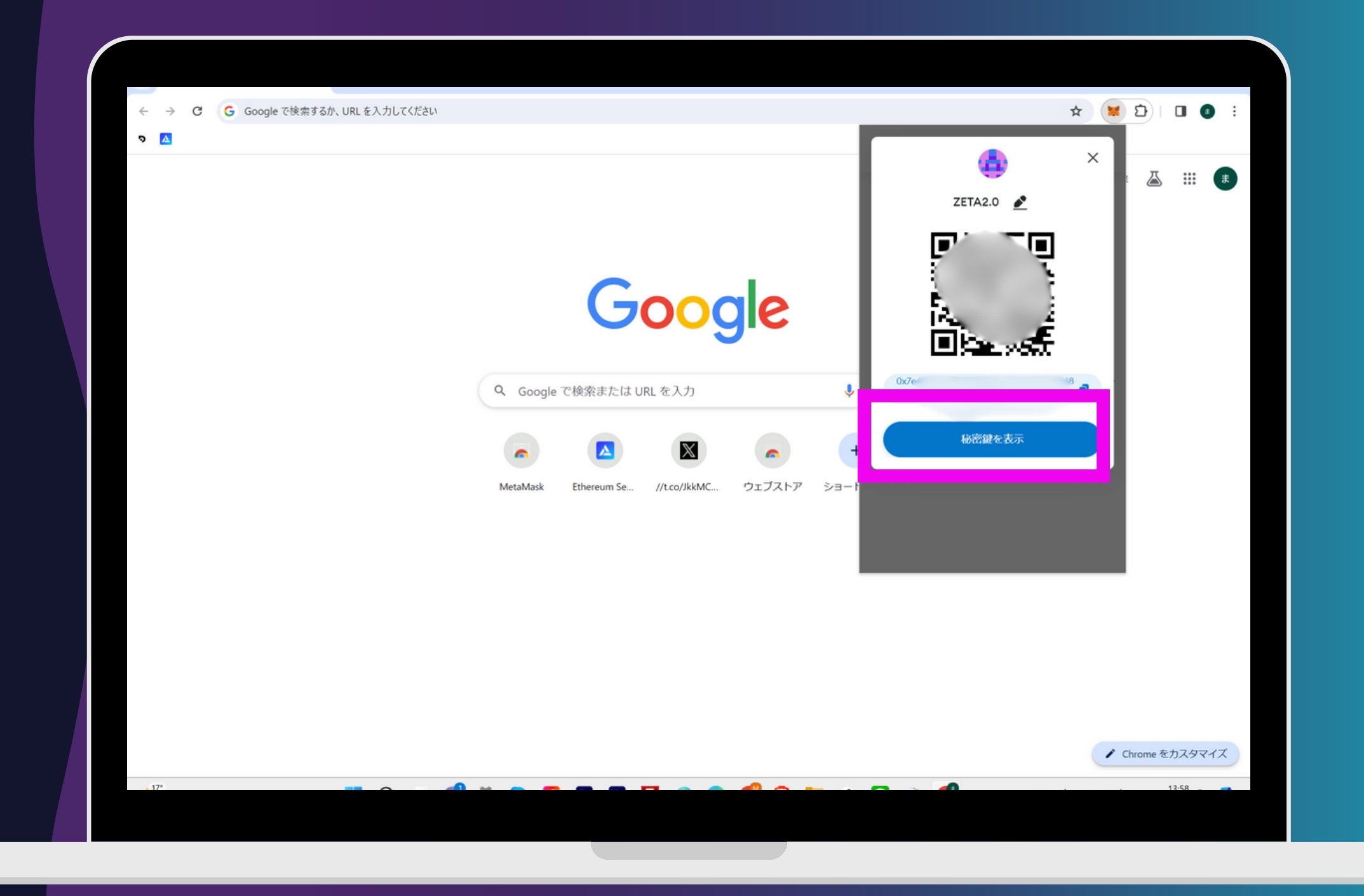

#### ステップ②

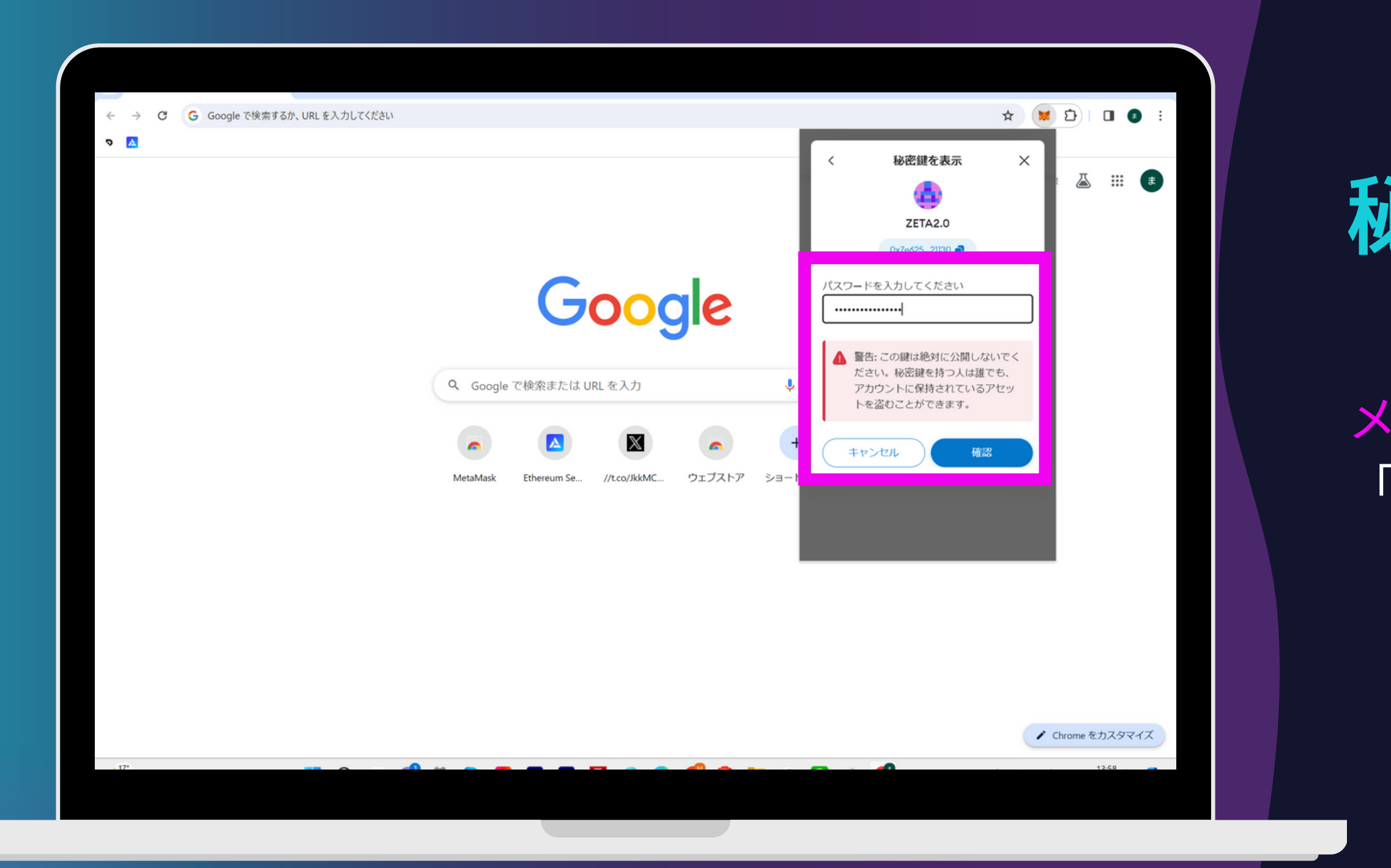

#### メタマスクのパスワードを入力し

「<mark>確認</mark>」を押す

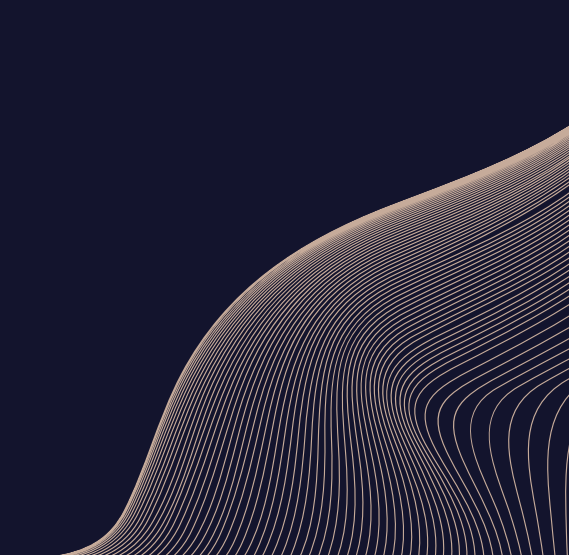

「長押しをして秘密鍵を表示します」 の部分を<mark>長押し</mark>する。 ※秘密鍵は誰にも見せないでください

秘密鍵が表示されたらコピーをして どこかテキストに張り付けて メモしておいてください。 (ステップ④で使います。)

コピーしたら「完了」を押して閉じてOK

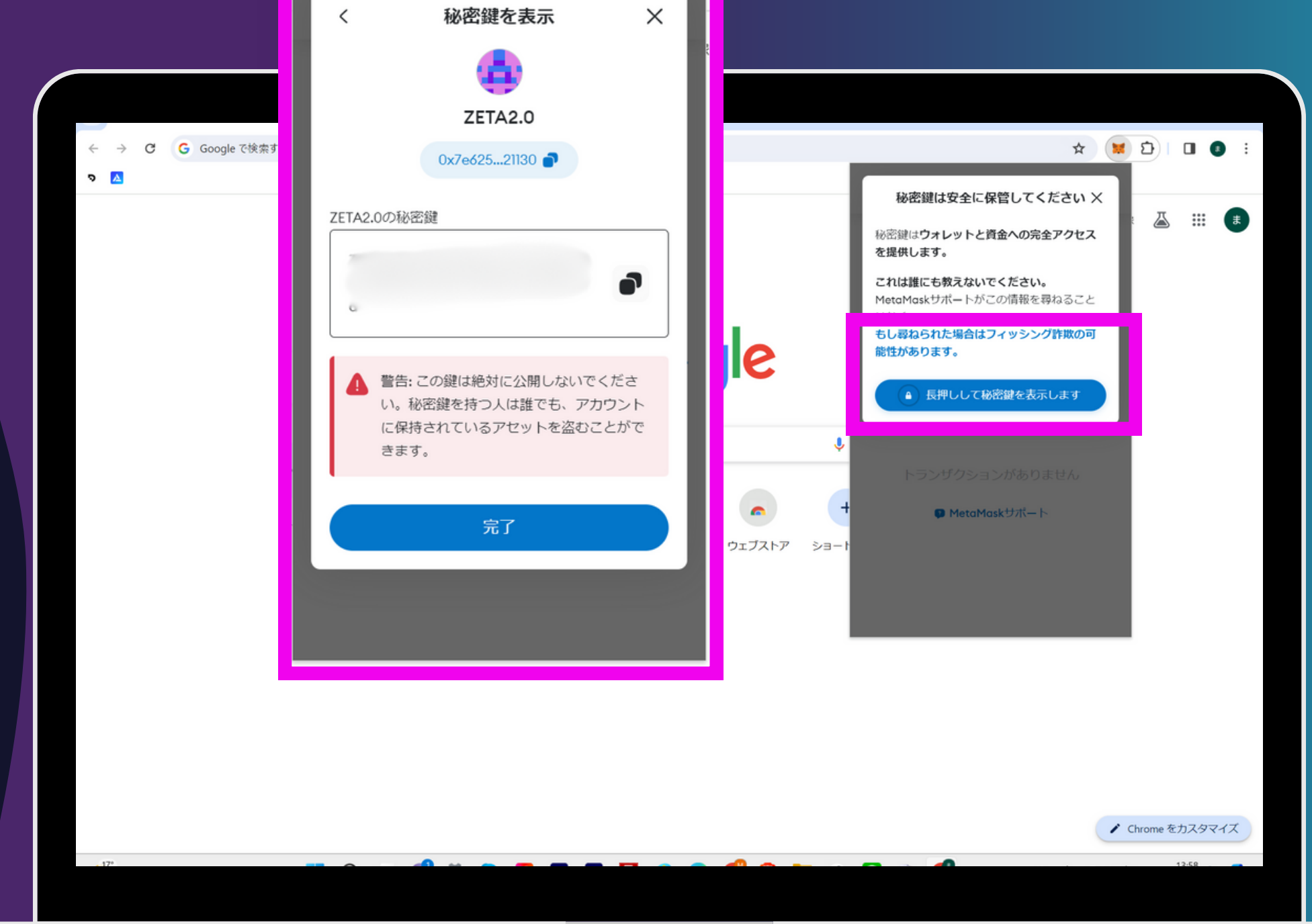

### ステップ②

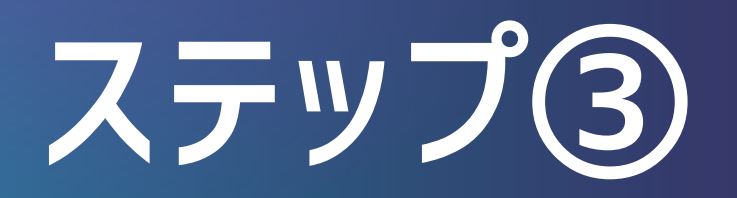

|  | Welcome!                                                                                                    |  |  |
|--|----------------------------------------------------------------------------------------------------|--|--|
|  | ZetaHub is provided on an AS-IS basis as a portal to interface with the<br>ZetaChain network and ecosystem. To use ZetaHub, you must first read |  |  |
|  | and accept the Terms of Use set forth below.                                                                                                    |  |  |
|  | Enter                                                                                                    |  |  |
|  |                                                                                                    |  |  |
|  |                                                                                                    |  |  |
|  |                                                                                                    |  |  |
|  |                                                                                                    |  |  |

✓を入れて 「Enter」を押す

#### ZETA hubic, メタマスク新ウォレット [ZETA2.0]を接続する

ZETA hubのURLを開く ※必ず頂いているURLから開いてください

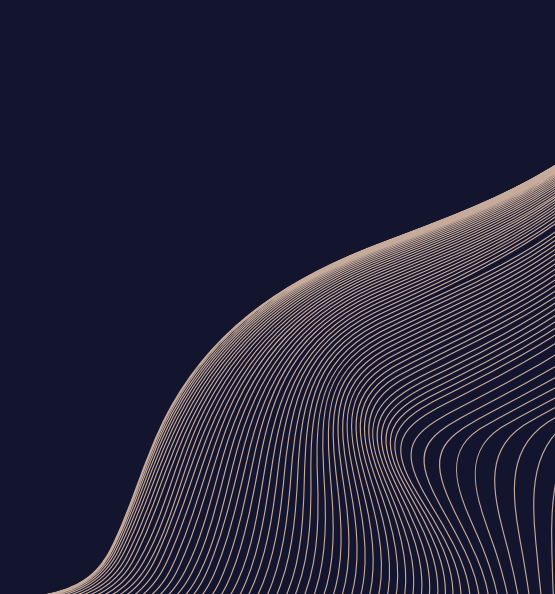

「<mark>confirm</mark>」を押す ※この後、2回ほど「confirm」を押す

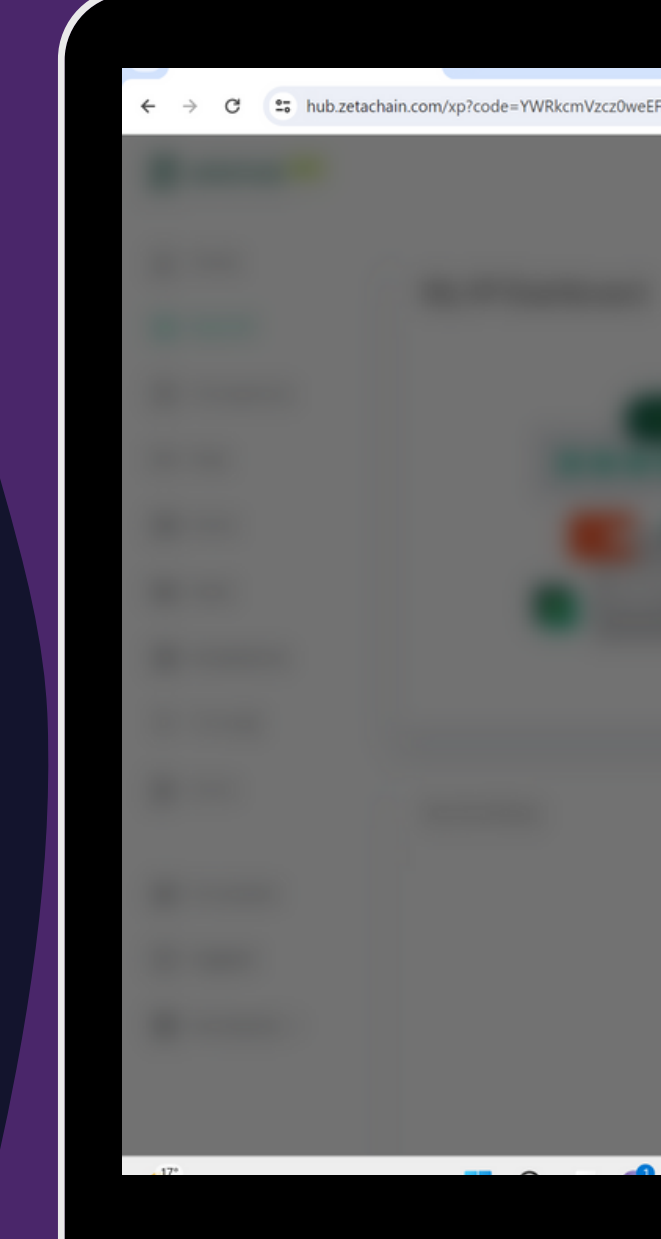

### ステップ③

| czYTM3YTI1OUExNWIwODQzMzc0MEUyNzNmNzkyMEExOTU                                    | wMWEmZXhwaXJhdGlvbj0xNzEy0 | DDM1MDMyJnl9MHhk 🔯 🛧 | ¥ D   O O |   |
|----------------------------------------------------------------------------------|----------------------------|----------------------|-----------|---|
|                                                                                  |                            |                      | -         | I |
|                                                                                  |                            |                      |           |   |
|                                                                                  | ×                          |                      |           | l |
|                                                                                  |                            |                      |           |   |
| 2                                                                                |                            |                      |           |   |
| ו•••                                                                             |                            |                      |           |   |
|                                                                                  |                            |                      |           |   |
| Welcome to ZetaHub!<br>ZetaHub, currently in beta, is a one-stop shop for all th | nings ZetaChain            |                      |           |   |
| Continue                                                                         |                            |                      |           |   |
|                                                                                  |                            |                      |           |   |
|                                                                                  |                            |                      |           |   |
|                                                                                  |                            |                      |           |   |
|                                                                                  |                            |                      | 14:05     |   |

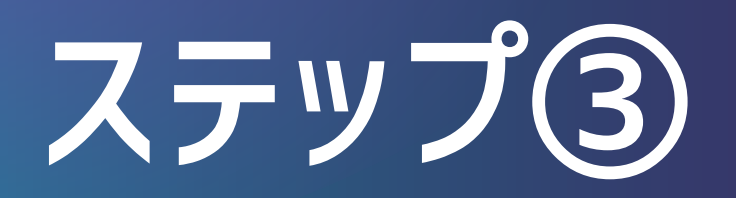

|  | • • • •             | ×                 |  |  |
|--|---------------------|-------------------|--|--|
|  |                     |                   |  |  |
|  |                     |                   |  |  |
|  |                     |                   |  |  |
|  |                     | _                 |  |  |
|  | Let's get started   | ets and ZetaChain |  |  |
|  | Connect your wallet |                   |  |  |
|  |                     |                   |  |  |
|  |                     |                   |  |  |
|  |                     |                   |  |  |

「Connect your wallet」を押す

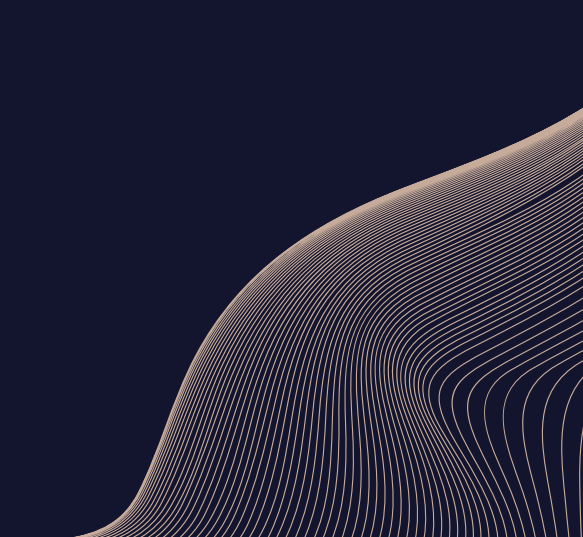

「Metamask」を選択する

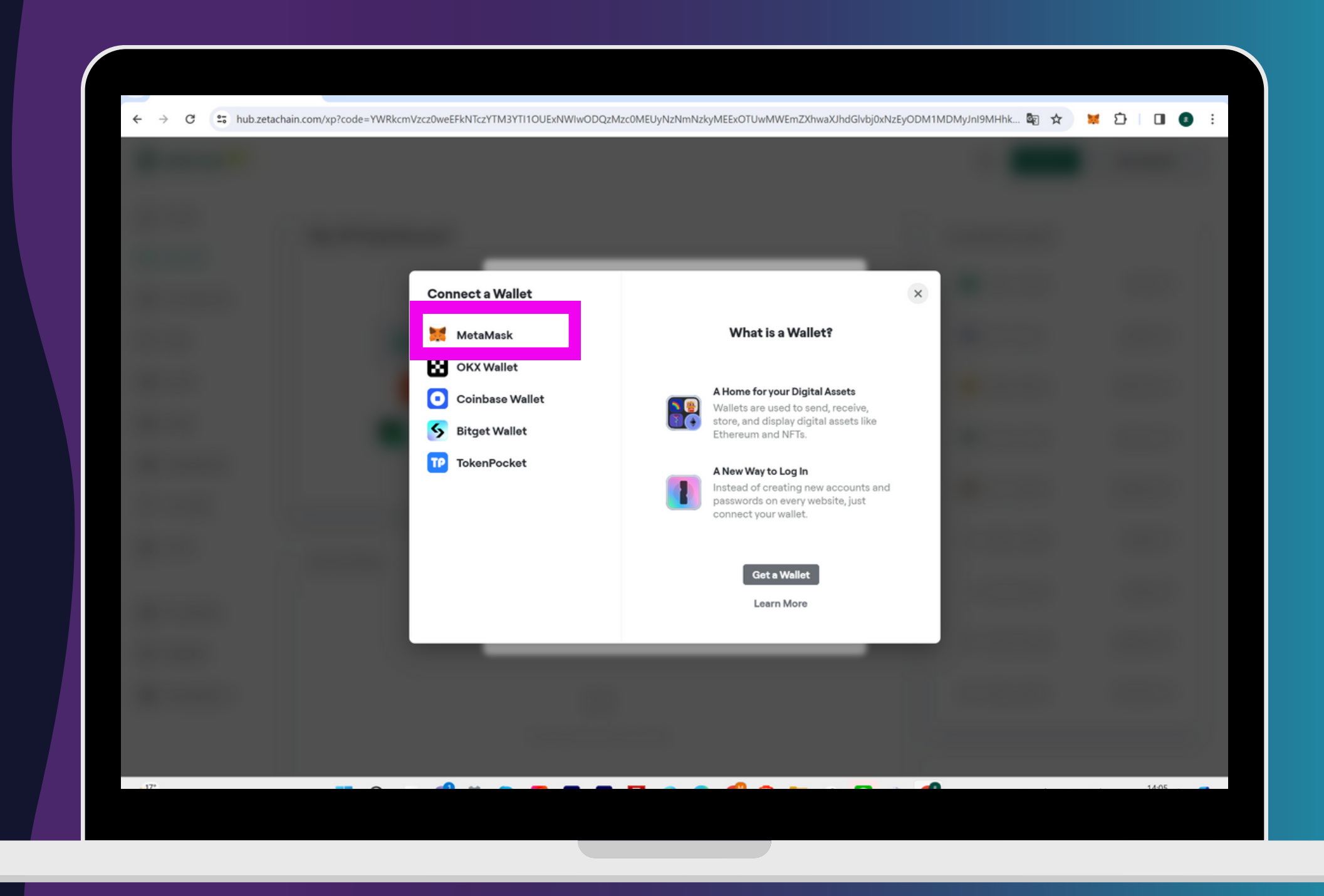

### ステップ③

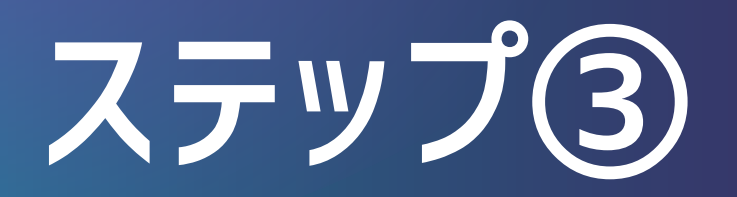

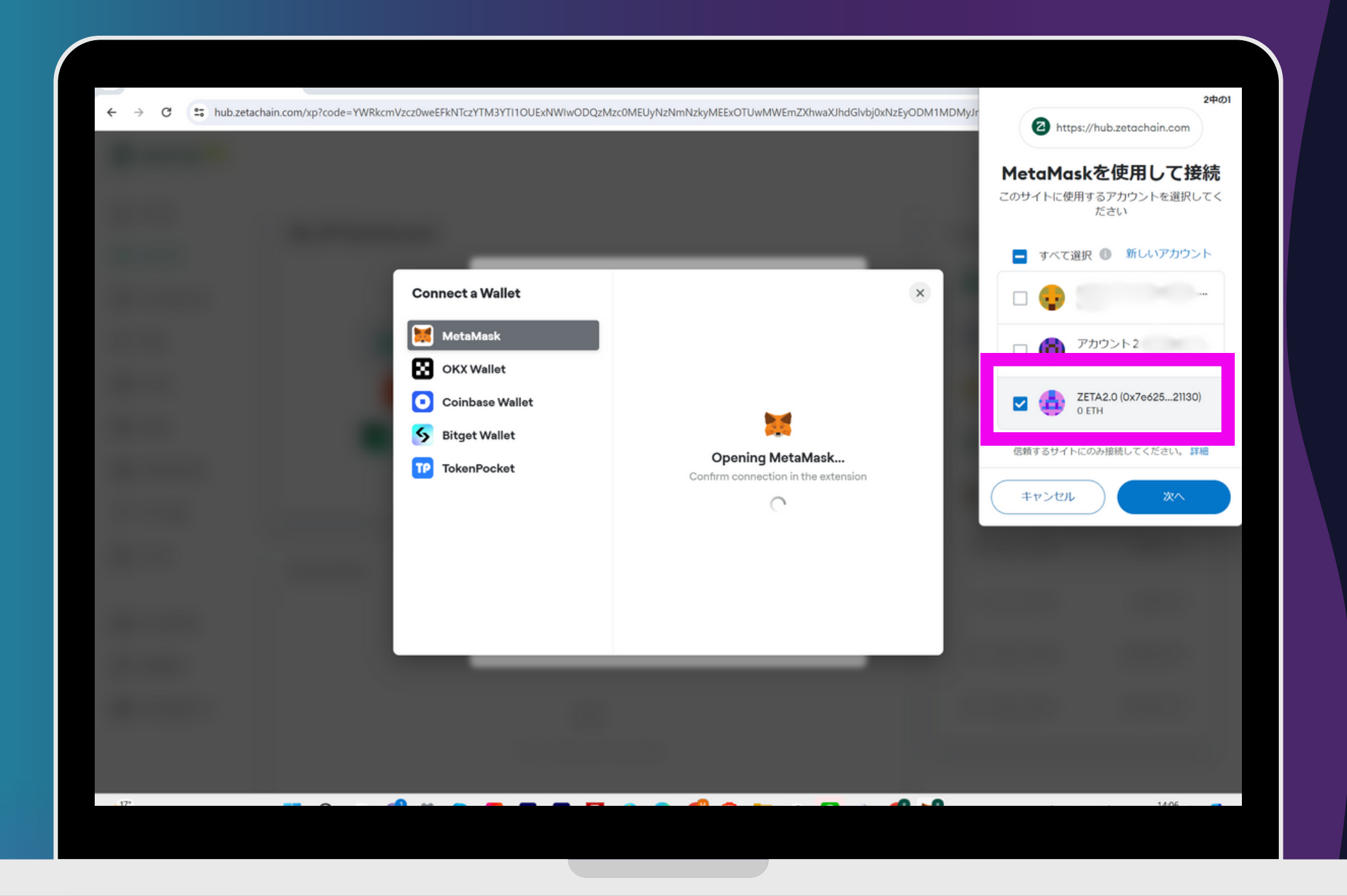

「ZETA2.0」のウォレット名に ✓が入っていることを確認して 「次へ」を押す

接続したいウォレット名が「ZETA2.0」で 間違いなければ「<mark>接続</mark>」を押す

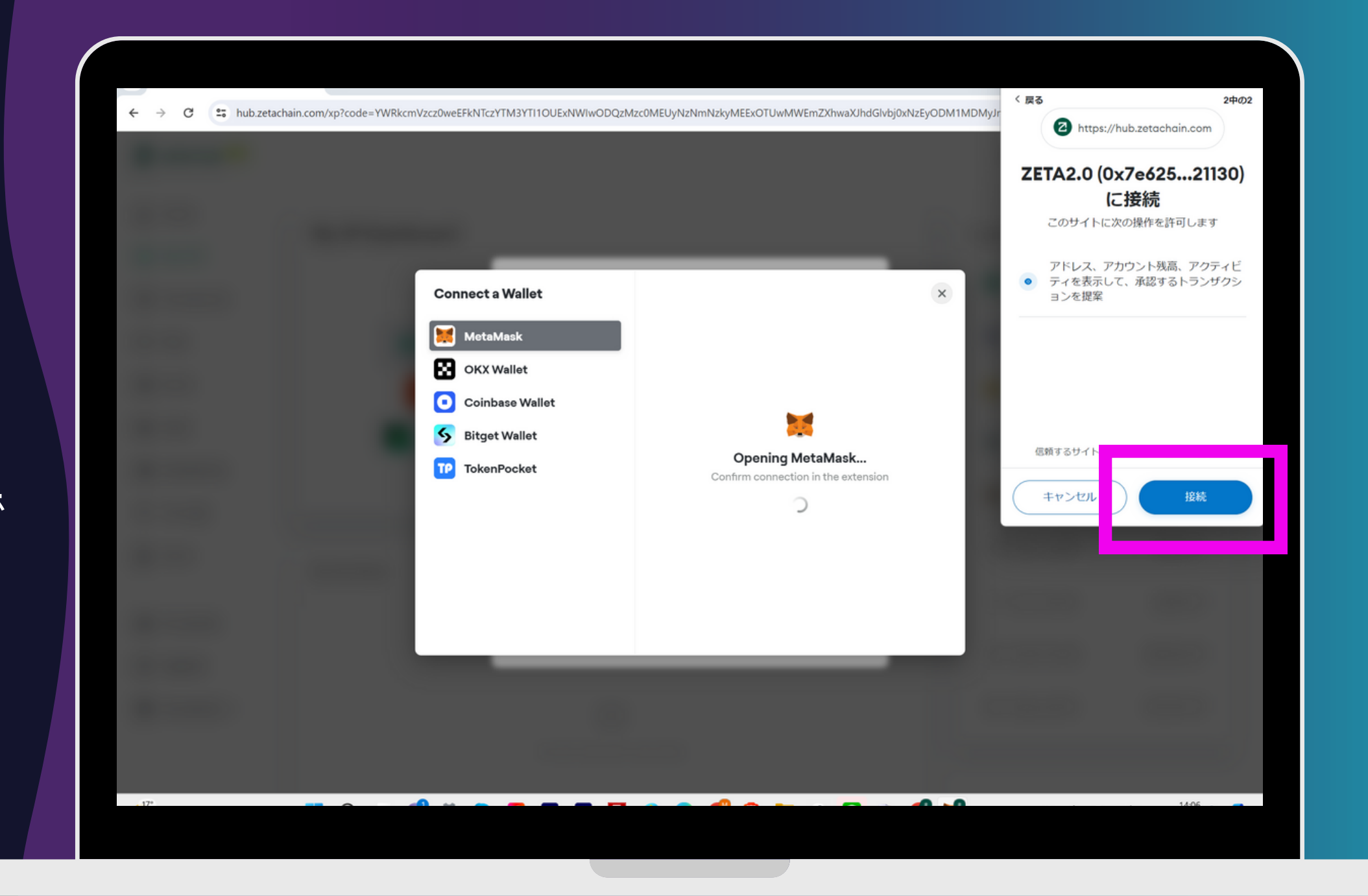

### ステップ③

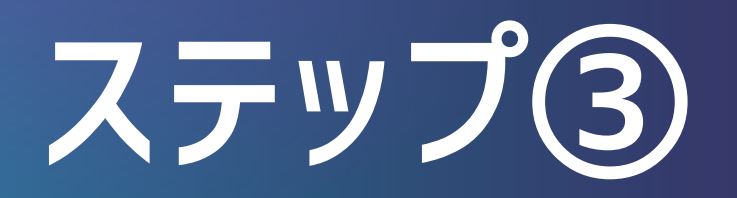

|  | + 2000 XP                                                                                                    |  |  |
|--|----------------------------------------------------------------------------------------------------|--|--|
|  |                                                                                                    |  |  |
|  |                                                                                                    |  |  |
|  | By accepting this invite, you will be automatically enrolled in ZetaHub XP rewards, and                                                                                                    |  |  |
|  | earn 2000 XP, which is double the XP you would get than if you're enrolling on your<br>own! To complete the invitation and enrollment process, you'll have to get ZETA for gas<br>fees here: |  |  |
|  | Get ZETA                                                                                                    |  |  |
|  |                                                                                                    |  |  |
|  |                                                                                                    |  |  |
|  |                                                                                                    |  |  |
|  |                                                                                                    |  |  |

このように表示されたら ー旦「×」で閉じてOK

#### ZETA hubic, メタマスク新ウォレット [ZETA2.0]を接続する

この画面になったら ZETA hubに、メタマスク「ZETA2.0」の 接続が<mark>完了</mark>

>ステップ④に進む

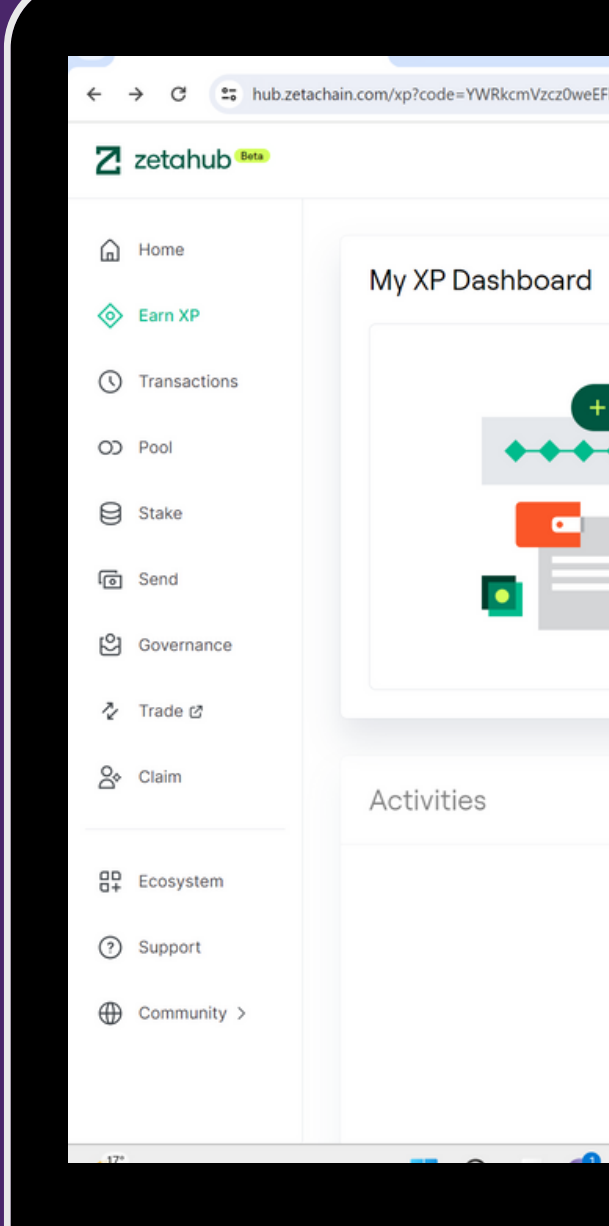

### ステップ③

|                                                                                                    | 🔅 Get ZETA 💥 0 | x7e625f221130 • 🗸 |
|----------------------------------------------------------------------------------------------------|----------------|-------------------|
|                                                                                                    | Leaderboard    |                   |
| XP is a fun way to track your activity on the ZetaChain network.                                                                          | 01 0x987fb486  | 281K XP           |
| Earn XP by transacting on the network and<br>completing activities. Check back weekly for<br>new activities to earn XP and compete in the | 02 0xf510b4c1  | 266K XP           |
| Global Leaderboard to see how you rank. Unlock new badges by leveling-up for sharab bragging rights.                                      | 03 Oxee5f8bb0  | 263.5K XP         |
| Switch to ZetaChain Network                                                                                                    | 04 0x659c7e94  | 261.5K XP         |
|                                                                                                    | 05 Oxfe486adb  | 259.5K XP         |
|                                                                                                    | 06 0x2bddb59f  | 259K XP           |
|                                                                                                    | 07 0xe5999a67  | 258K XP           |
|                                                                                                    | 08 0xc292046a  | 250.5K XP         |
|                                                                                                    | 09 Oxbaaee77b  | 250.5K XP         |
| Enroll in Zeta XP to view tasks                                                                                                    |                |                   |

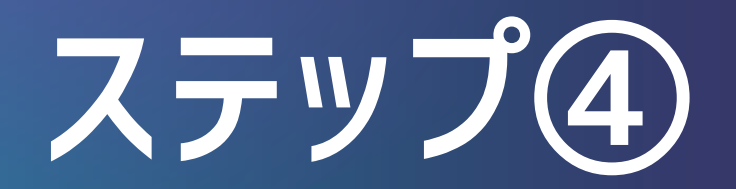

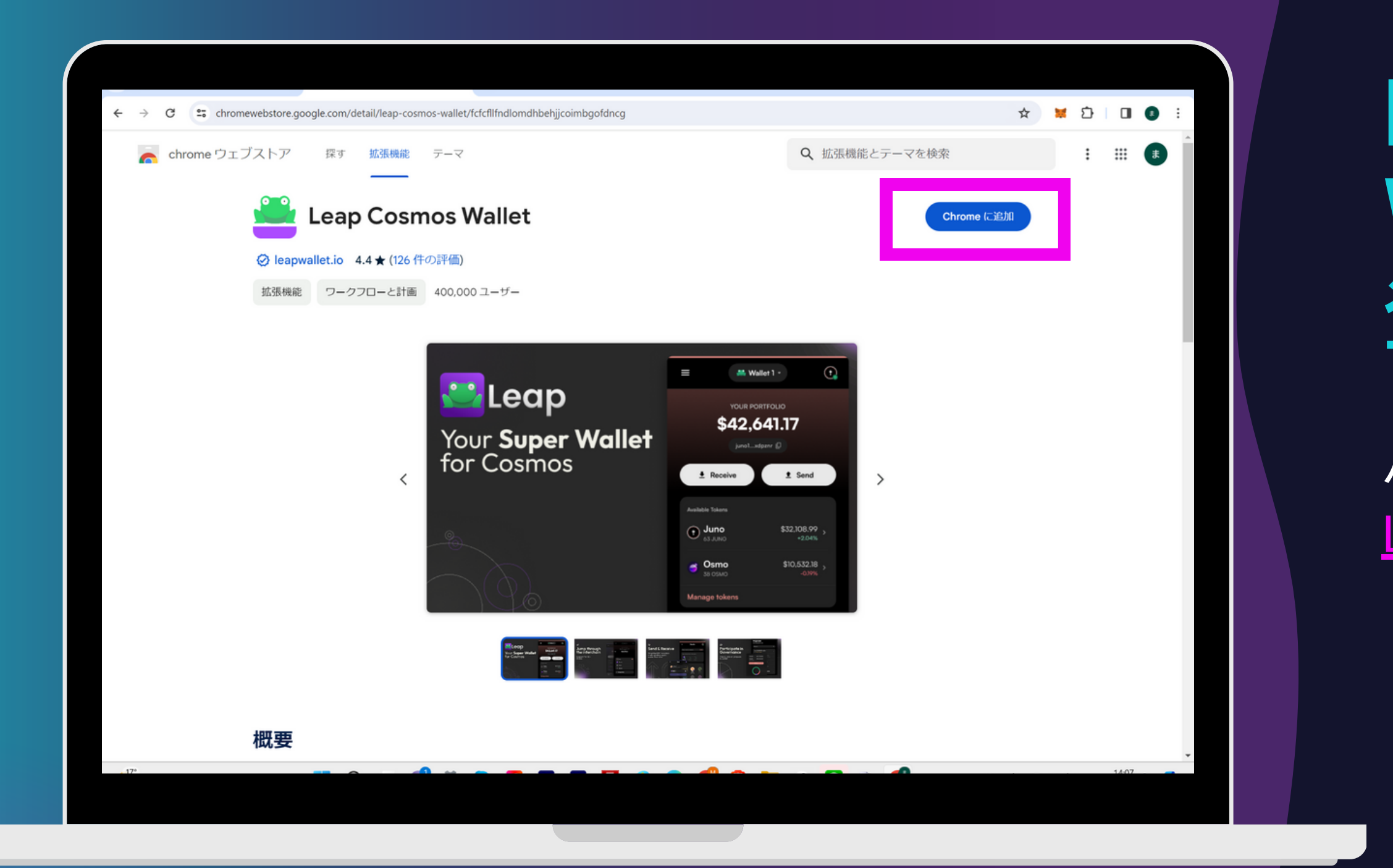

パソコンブラウザはchrome推奨 Leap Cosmos Wallet登録リンク

「chromeに追加」を押す

#### 「拡張機能を追加」を押す

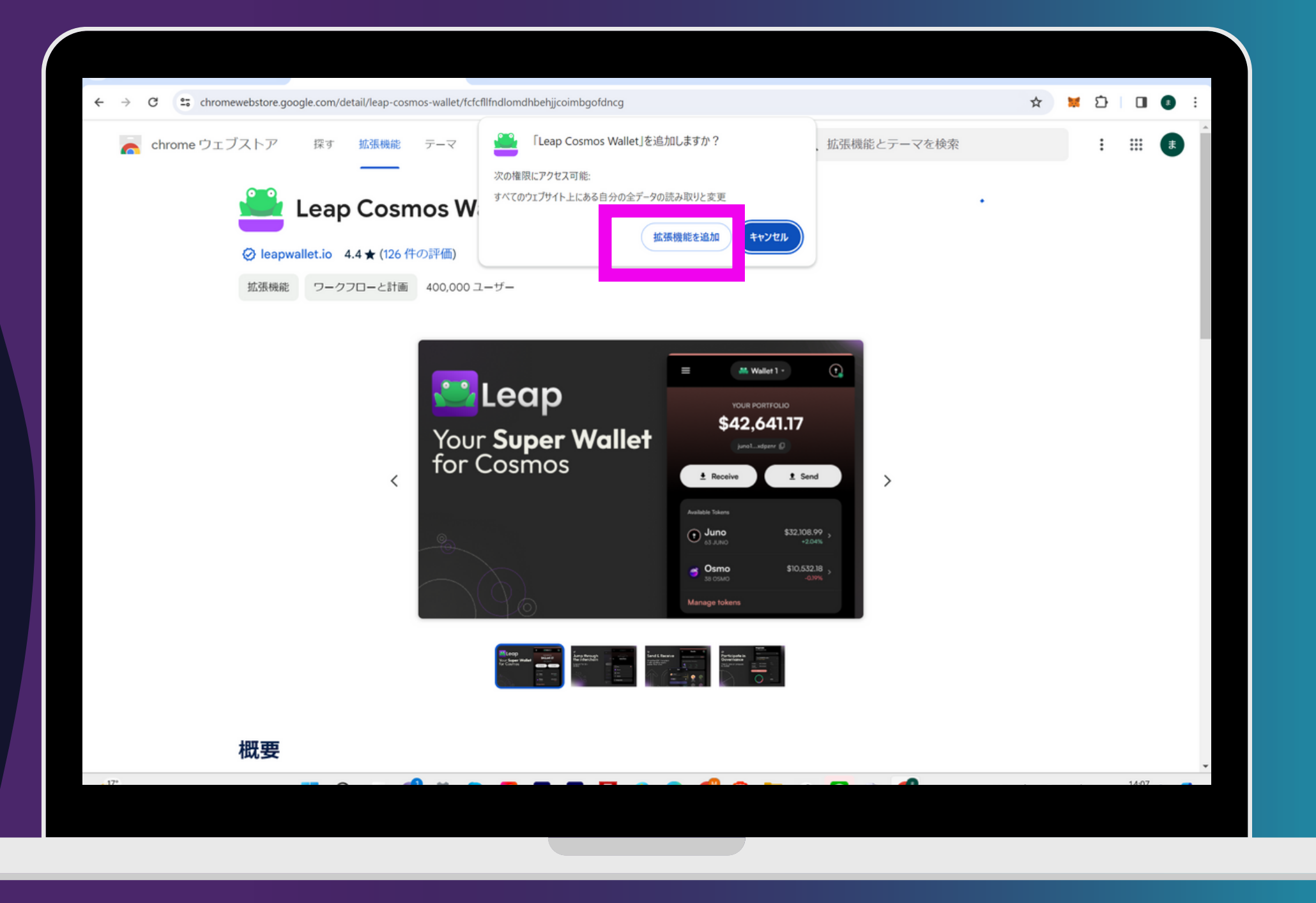

#### ステップ④

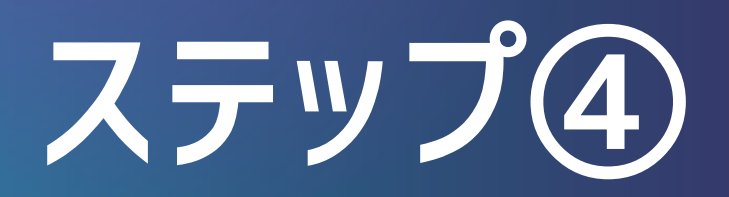

| ← → C D Leap Cosmos Wallet chrome-extension://fcfcfllfndlomdhbehjjcoimbgo | fdncg/index.html#/onboarding                | ◎☆ ₩ 亞   □ ◎ :              |
|---------------------------------------------------------------------------|---------------------------------------------|-----------------------------|
| , 🤐                                                                       |                                             | 🔆 🕜 Visit Help Center       |
|                                                                           |                                             |                             |
|                                                                           | Welcome to Leap                             |                             |
| C                                                                         | hoose how you'd like to set up your wallet: |                             |
|                                                                           | Create new wallet                           | 17:41 <b>(</b>              |
|                                                                           | Import an existing wallet:                  |                             |
|                                                                           | Kepir >                                     |                             |
|                                                                           | Cosmostation >                              |                             |
|                                                                           |                                             |                             |
|                                                                           | Using a Private key >                       |                             |
|                                                                           | Connect hardware wallet >                   | × Import Wallet             |
|                                                                           |                                             | K Import Keplr >            |
|                                                                           |                                             | S Import Cosmostation       |
|                                                                           |                                             | Using seed phrase           |
|                                                                           |                                             | Sync with browser extension |
|                                                                           |                                             | Connect hardware wallet     |
|                                                                           |                                             |                             |

※スマホアプリの場合※ 「Using seed phrase」を押す

#### Leap Cosmos Walletを 登録する

「Using a Private key」を押す

「Import via Private Key」の欄に メタマスクの「ZETA2.0」の秘密鍵を 貼り付け、「Import Wallet」を押す

#### |※スマホアプリの場合※|

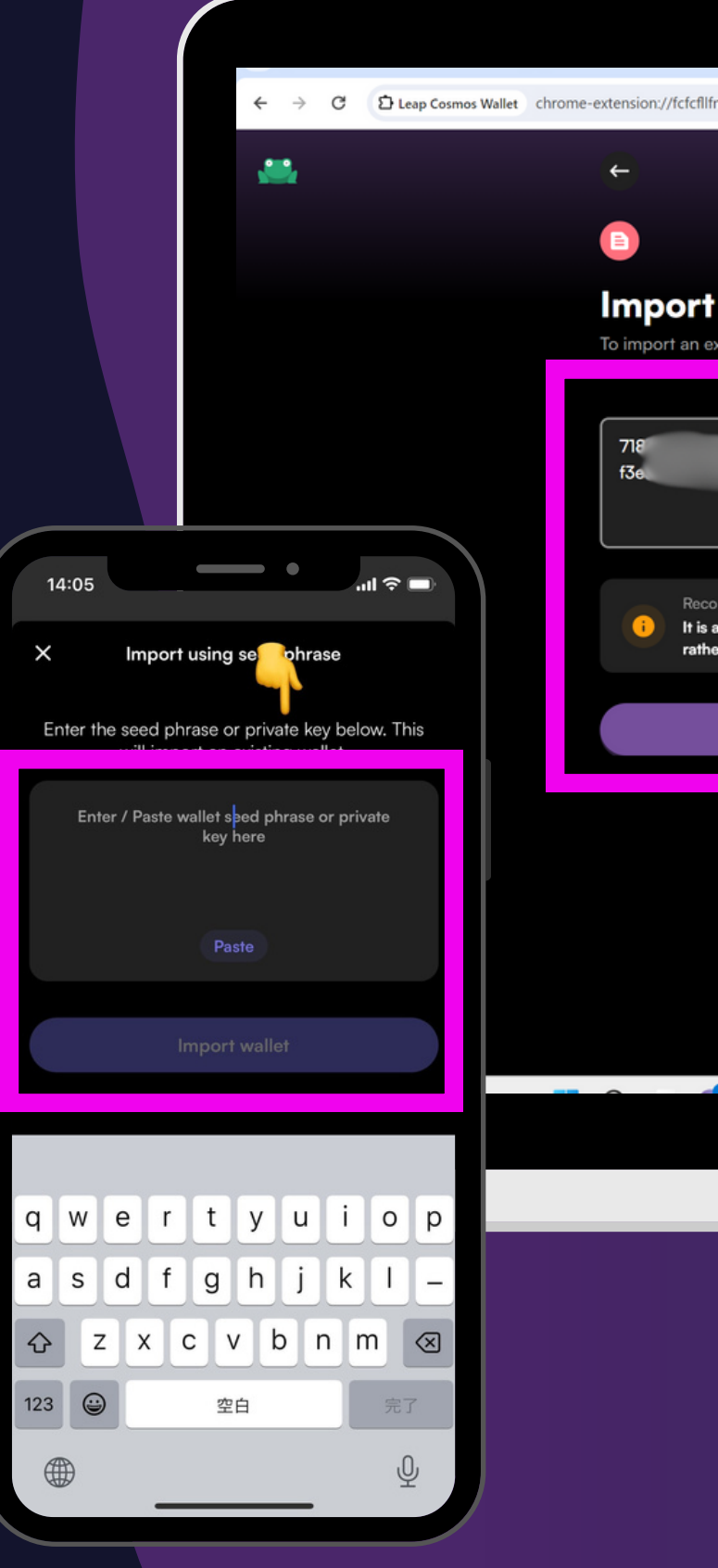

### ステップ④

| lomdhbehjjcoimbgofdncg/index.html#/onboardin      | gImport?walletName=Using%20a%20Private%20key                                                                                                  | © ☆ ¥ û □ 0 :         |
|---------------------------------------------------|----------------------------------------------------------------------------------------------------|-----------------------|
|                                                   |                                                                                                    | 🔅 🕜 Visit Help Center |
| via Private Key                                   | What is a private key?<br>A private key is like a password — a string of letters<br>and numbers — that can be used to restore your<br>wallet. |                       |
| 88010                                             | Is it safe to enter it into Leap?<br>Yes. It will be stored locally and never leave your<br>device without your explicit permission.          |                       |
| nended security practice:                         |                                                                                                    |                       |
| ays safer to type the private key han pasting it. |                                                                                                    |                       |
|                                                   |                                                                                                    |                       |
|                                                   |                                                                                                    |                       |
|                                                   |                                                                                                    |                       |
|                                                   |                                                                                                    | 14:09                 |

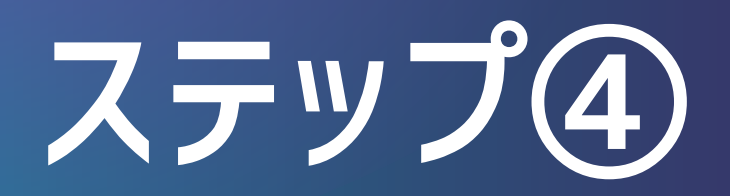

| → C D Leap Cosmos Wallet | chrome-extension://fcfcfllfndlomdhbehjjcoimbgofdncg/index.html#/onboar | dingImport?walletName=Using%20a%20Private%20key                                                                                                    | ☜☆ 💥 ☎   💷 🔹 🗄        |
|--------------------------|------------------------------------------------------------------------|----------------------------------------------------------------------------------------------------|-----------------------|
| <b></b>                  | ←                                                                      |                                                                                                    | 🔅 🛿 Visit Help Center |
|                          | Choose a Password<br>Use this password to unlock your wallet           | Why do I need to enter a password?<br>For your wallet protection, Leap locks your wallet after<br>15 minutes of inactivity. You will need this password to |                       |
|                          | Strong                                                                 | unlock it.                                                                                                    |                       |
|                          | •••••                                                                  | The password is stored securely on your device. We will not be able to recover it for you, so make sure you remember it!                                   |                       |
|                          | Recommended security practice:     Always choose a strong password     |                                                                                                    |                       |
|                          | Proceed                                                                |                                                                                                    |                       |
|                          | By proceeding, you agree to our Terms of Use                           |                                                                                                    |                       |
|                          |                                                                        |                                                                                                    |                       |
|                          |                                                                        |                                                                                                    |                       |
|                          |                                                                        |                                                                                                    |                       |
|                          |                                                                        |                                                                                                    |                       |
| 17*                      |                                                                        |                                                                                                    | 14:09                 |

パスワードを設定する ※確認のため2回入力する ※復元することはできませんので、 必ずメモしてください

「Proceed」を押す

※スマホアプリの場合はなし

※任意※
chromeの拡張機能で
ピン留めをしておくと
次回表示が楽♪

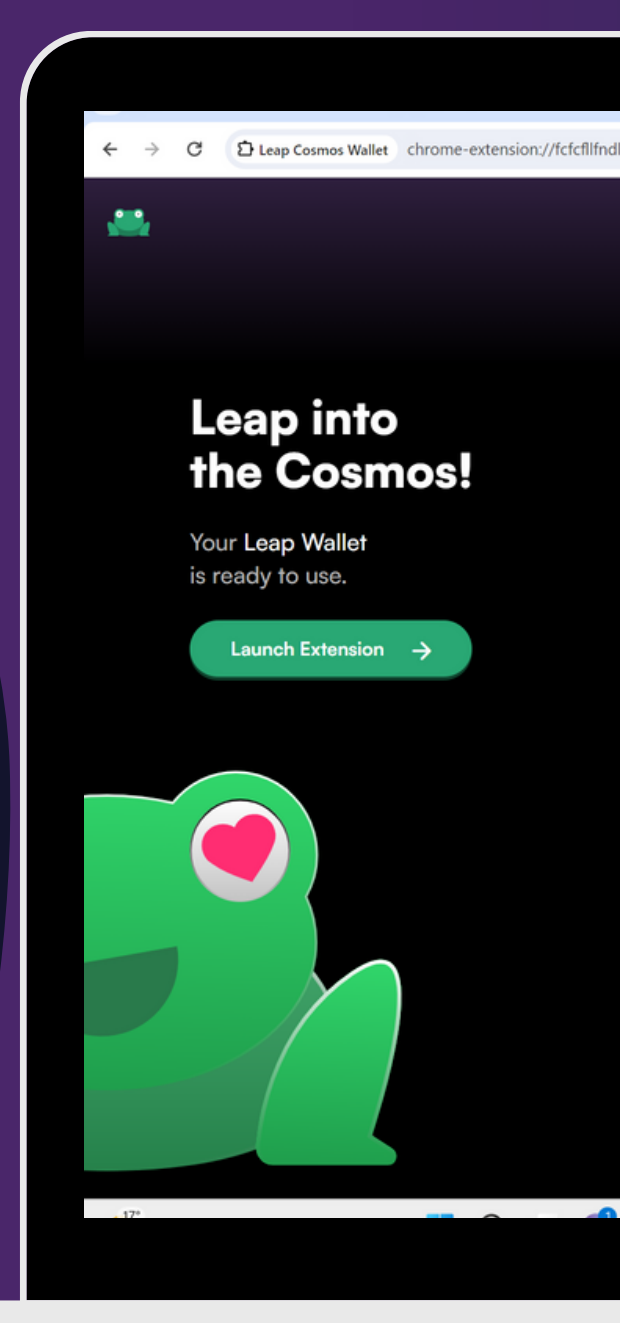

#### ステップ④

| omdhbehjjcoimbgofdncg/index.html#/onboardingSug                                           | cess                                     |                                                                                                    | ම්ල                                                                                                    | ☆ 🐱                                                                                                    | <b>2</b>            |       | 0      |  |
|-------------------------------------------------------------------------------------------|------------------------------------------|----------------------------------------------------------------------------------------------------|----------------------------------------------------------------------------------------------------|----------------------------------------------------------------------------------------------------|---------------------|-------|--------|--|
| Onboard seamlessly<br>↓<br>Receive Assets                                                 | tů<br>Bridge                             | 拡張<br>アクセ<br>これらの<br>としてい                                                                                                    | 機能<br>な不要<br>加強機能は、このサイト<br>ません。<br>Leap Cosmos Wallet<br>MetaMask<br>拡張機能を管理<br>十<br>FIGT ON-FR<br>Ruor oscole us | の情報の表示、変<br>早<br><b>早</b><br><b>日</b><br>日<br>日<br>日<br>日<br>日<br>日<br>日<br>日<br>日<br>日<br>日<br>日<br>日<br>日<br>日<br>日<br>日 | ×<br>東を必要<br>:<br>: | elp C | Center |  |
| wallet                                                                                    |                                          | addayarcina                                                                                                    | Duy essers us                                                                                                    | ing any curren                                                                                                    | ic y                |       |        |  |
| <ul> <li>Mobile app</li> <li>Explore dApps &amp; manage funds, from your phone</li> </ul> | ne                                       | Image: Constraint of the second second se | omprehensive port                                                                                                  | folio manager                                                                                                    | ment                |       |        |  |
| The interchain has something for everyone                                                 |                                          |                                                                                                    |                                                                                                    |                                                                                                    |                     |       |        |  |
| ☆ Dive into DeFi Low fees, high volumes!                                                  | Explore NFTs<br>Trade & showoff the best | t JPEGs ever                                                                                                    | (O<br>Explore T<br>Fill up your ba                                                                                 | <b>okens</b><br>ags                                                                                                    |                     |       |        |  |
| X Follow Leap on X                                                                        |                                          |                                                                                                    |                                                                                                    |                                                                                                    |                     |       |        |  |
|                                                                                           |                                          |                                                                                                    |                                                                                                    |                                                                                                    |                     | 14-10 |        |  |

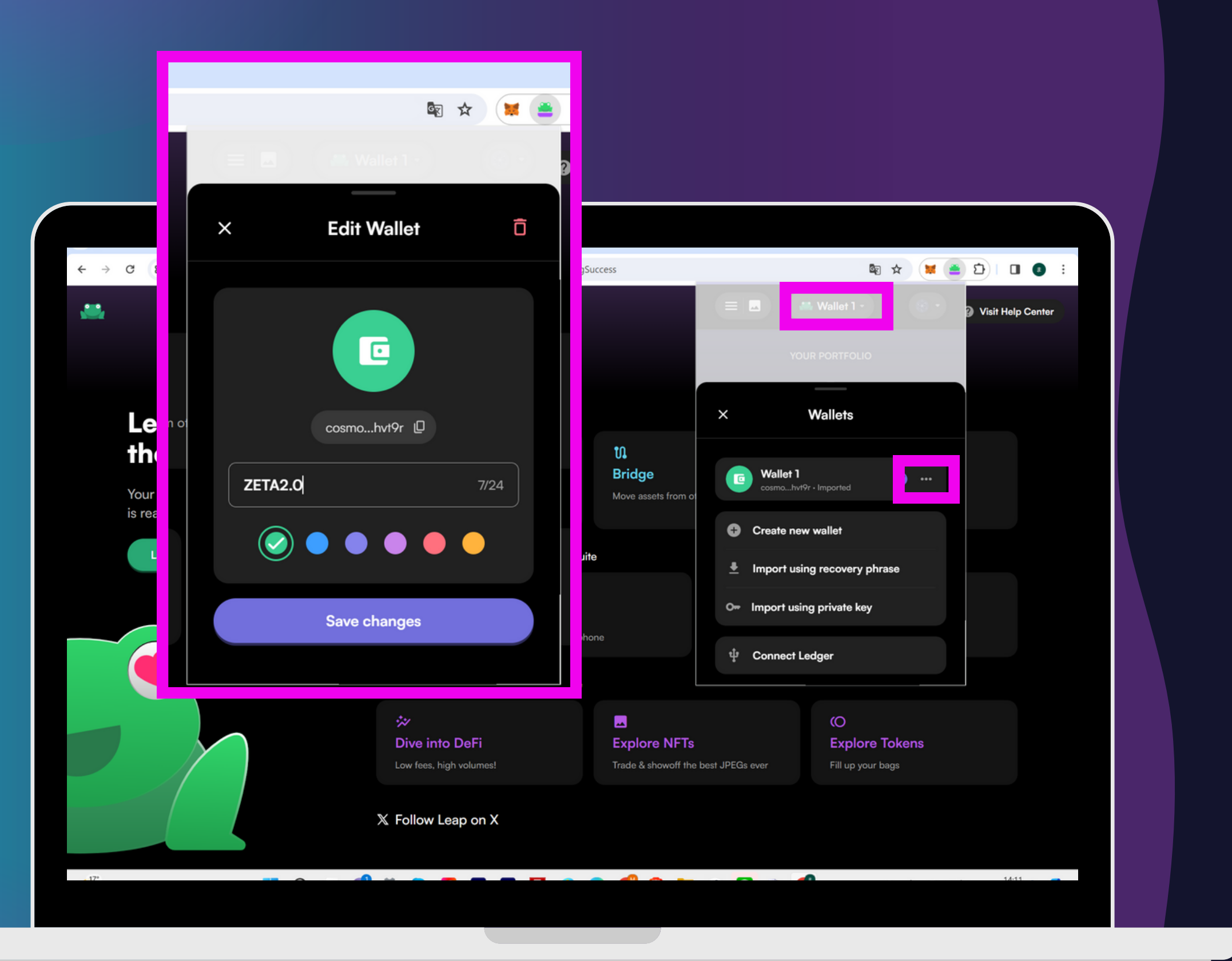

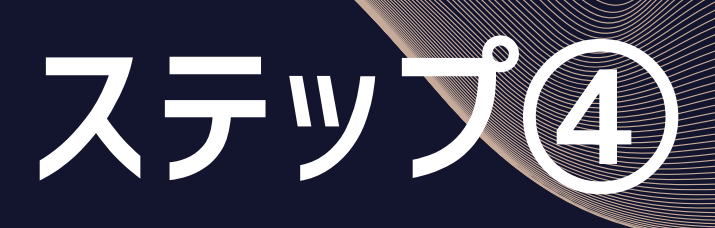

分かりやすいように、 ウォレット名を「ZETA2.0」に変更する

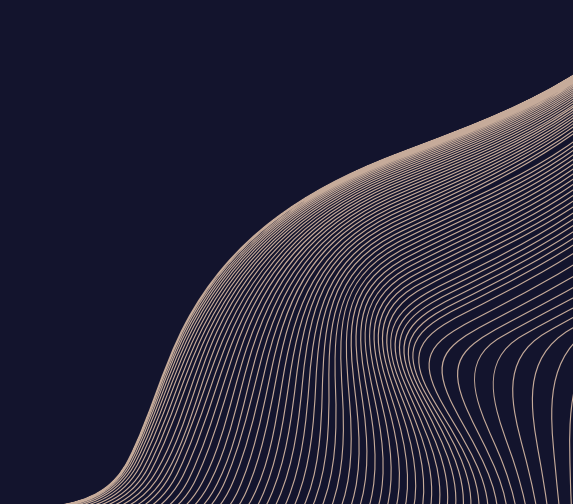

#### Leap Cosmos Walletに ZETAchainを追加する

Leap Cosmos Walletを開き 右上のネットワーク部分を押す

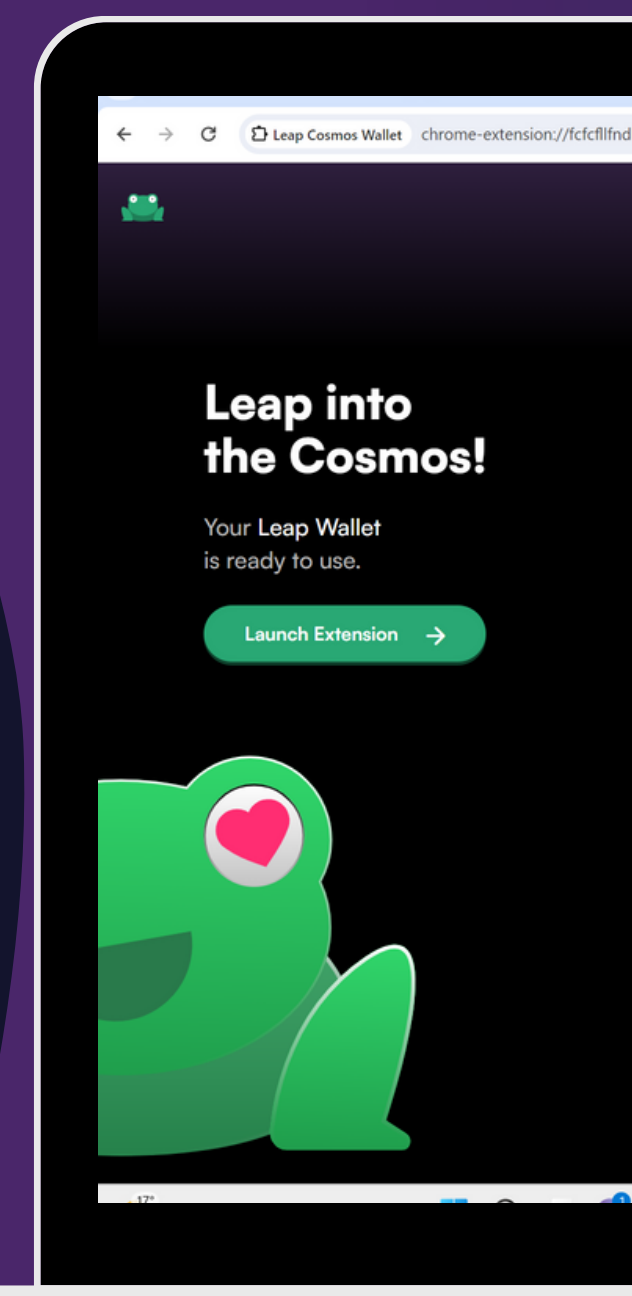

### ステップ(5)-1

| omdhbehjjcoimbgofdncg/index.html#/onboardingSucc                                          | ess                                       | 📾 🖈 🗮 🚊 🗗   🔳 🔕 🗄                                                              |
|-------------------------------------------------------------------------------------------|-------------------------------------------|--------------------------------------------------------------------------------|
|                                                                                           |                                           | 😑 🔜 🗰 ZETA2.0 - 🛛 🕄 🕄 🖓 Visit Help Center                                      |
|                                                                                           |                                           | YOUR PORTFOLIO                                                                 |
| Onboard seamlessly                                                                        |                                           | cosmohv19r                                                                     |
| ↓<br>Receive Assets<br>Transfer from your existing Cosmos<br>wallet                       | <b>D</b><br>Bridge<br>Move assets from or |                                                                                |
| Explore Cosmos your way, with the Leap suite                                              |                                           | Deposit ATOM into this wallet                                                  |
| <ul> <li>Mobile app</li> <li>Explore dApps &amp; manage funds, from your phone</li> </ul> |                                           | Receive Assets     Copy address and transfer funds to this wallet     BC Swaps |
| The interchain has something for everyone                                                 |                                           | Home Governance Stake Earn Activity                                            |
| ☆ Dive into DeFi<br>Low fees, high volumes!                                               | Explore NFTs                              | KO       s     Explore Tokens       ne best JPEGs ever     Fill up your bags   |
| X Follow Leap on X                                                                        |                                           |                                                                                |

# ステップ(5)-1

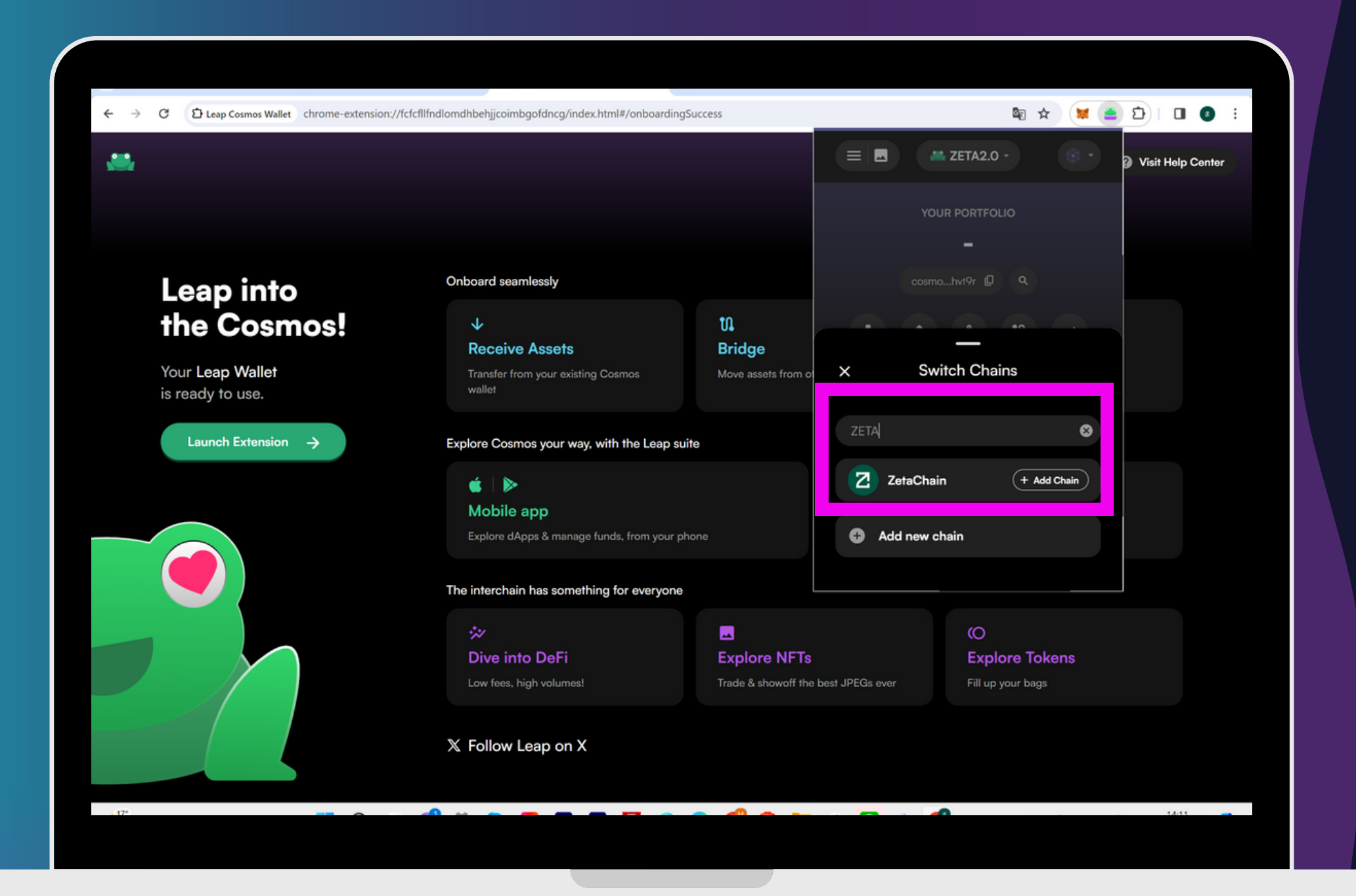

#### Leap Cosmos Wallet ZETAchainを追加する

検索窓に「ZETA」と入力し、 出てきたZetaChainの「+Add~」を押す

※スマホアプリの場合※ リープウォレットのブラウザで <u>Chainstore</u>を開き、追加する

#### Leap Cosmos Wallet ZETAchainを追加する

下に少しスクロールし、 「Add Chain」を押して ネットワーク追加が完了

>次のステップで、 Leap Cosmos WalletのZETAchainの アドレスに、BYBITからZETAを送金する

※スマホアプリの場合※ ZetaChain を追加したら、必ずネットワークを「ZetaChain 」に変更してください。

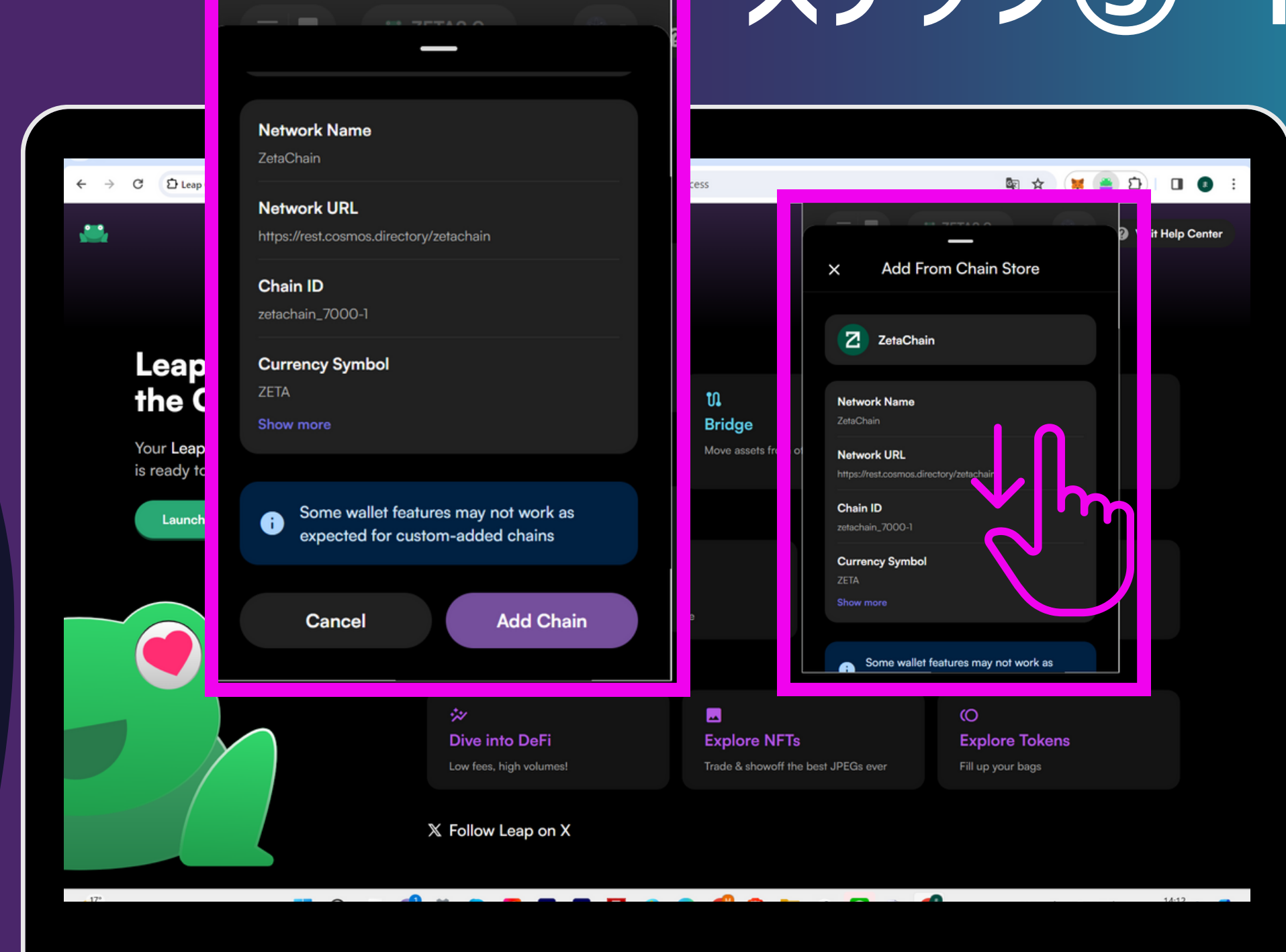

# ステップ(5)-1

# ステップ(5)-2

| A A A A A A A A A A A A A A A A A A A                                                                                                    | 9ũ       | 0,5                     | 現合取らアカワ」<br>1つのアカウントで | ントに更新                                      |                          |                                                | 詳細を見る 今すぐ更新            |
|----------------------------------------------------------------------------------------------------|----------|-------------------------|-----------------------|--------------------------------------------|--------------------------|------------------------------------------------|------------------------|
| Impe         Impe         Impe <t< th=""><th>ì達</th><th>現物 &amp; マージ</th><th>シ取引をオンにする</th><th></th><th>~</th><th></th><th>×<br/>入金 出金 振替 変換 隠歴 注S</th></t<> | ì達       | 現物 & マージ                | シ取引をオンにする             |                                            | ~                        |                                                | ×<br>入金 出金 振替 変換 隠歴 注S |
| アイブ ○       ····································                                                                                                    |          | 合計資産<br><b>*****</b> ** |                       | ゴンテェーン山並 byottraz<br>通貨                    | .≖<br>変換 <i>→</i>        | 1日の残高上限額<br>1,000,000/1,000,000 USDT<br>限度額の管理 | ④ 损益分析 ►<br>★★★        |
| デレバティブ 0       「1110000000000000000000000000000000000                                                                                                    | ☆ティブ ⊙   | ・・・・・・・                 | 1 USDT 8.73           | ウォレットアドレス                                  | ウォレットアドレスを追加する           | 詳細は、こちらをクリックしてください。                            |                        |
| ARE C ZETA C Catholin-Cosmos C ZETA C C Catholin-Cosmos C C C C C C C C C C C C C C C C C C C                                                                                                    | デリバティブ 💿 |                         |                       | zel<br>チェーンタイプ                             | *ttk9 🗄                  |                                                |                        |
| A     A     A     A       A     A     A     A       A     A     A       B     A<                                                                                                    | 商品       | Q ZETA                  | ©<br>→ Lw ト建3         | ZetaChain-Cosmos                           | •                        |                                                | 7/12.51                |
| ●項目目目目目目目目目目目目目目目目目目目目目目目目目目目目目目目目目目目目                                                                                                    |          | ZETA                    | ******                | 出金メモ<br>タグノメモの表示が必要かどうか<br>のプロバイダーにご確認ください | については、出金先ウォレットアドレス<br>ハ。 |                                                | 入金 出金 振替 取引            |
| <ul> <li>         ・ ZETA         受取金額 設定         <ul> <li>             ・- ZETA             受取金額 設定         </li> </ul> </li> </ul>                                                                                                    | 績        |                         |                       | 任意 数量                                      | 0 ZETA                   |                                                |                        |
| <ul> <li>● 現物</li> <li>● 資金調達</li> <li>● 資金調達</li> <li>● ご</li> <li>トランザクション手数料</li> <li>12ETA</li> <li>・- ZETA<br/>受取金額 設定</li> <li>確定</li> </ul>                                                                                                    | >        |                         |                       | 最低出金額:2                                    |                          |                                                |                        |
| トランザクション手数料 1 ZETA<br>ZETA<br>受取金額 設定 確定                                                                                                    |          |                         |                       | <ul> <li>現物</li> <li>資金調達</li> </ul>       | 0 #<br>0 #               |                                                |                        |
| ZETA<br>受取金額 設定 確定                                                                                                    |          |                         |                       | トランザクション手数料                                | 1 ZETA                   |                                                |                        |
|                                                                                                    |          |                         |                       | ZETA<br>受取金額 設定                            | 確定                       |                                                |                        |

#### **BYBITから** Leap Cosmos Wallet^ ZETAを送金

- BYBITを開き、ステップ①で 購入しておいたZETAを、 Leap Cosmos Walletへ送金する
- ※チェーンタイプ 「ZetaChain-Cosmos」を選択
- >ウォレットアドレスの確認方法は 次で解説

#### BYBITから Leap Cosmos Walletへ ZETAを送金

Leap Cosmos Walletを開き ZETAのウォレットアドレスを確認し コピーし、先ほどのBYBITの 送金先ウォレットアドレスに張り付ける

※目視でもアドレスの羅列は必ず確認すること ※ネットワーク(チェーン)が、 ZetaChain になっていることを確認すること

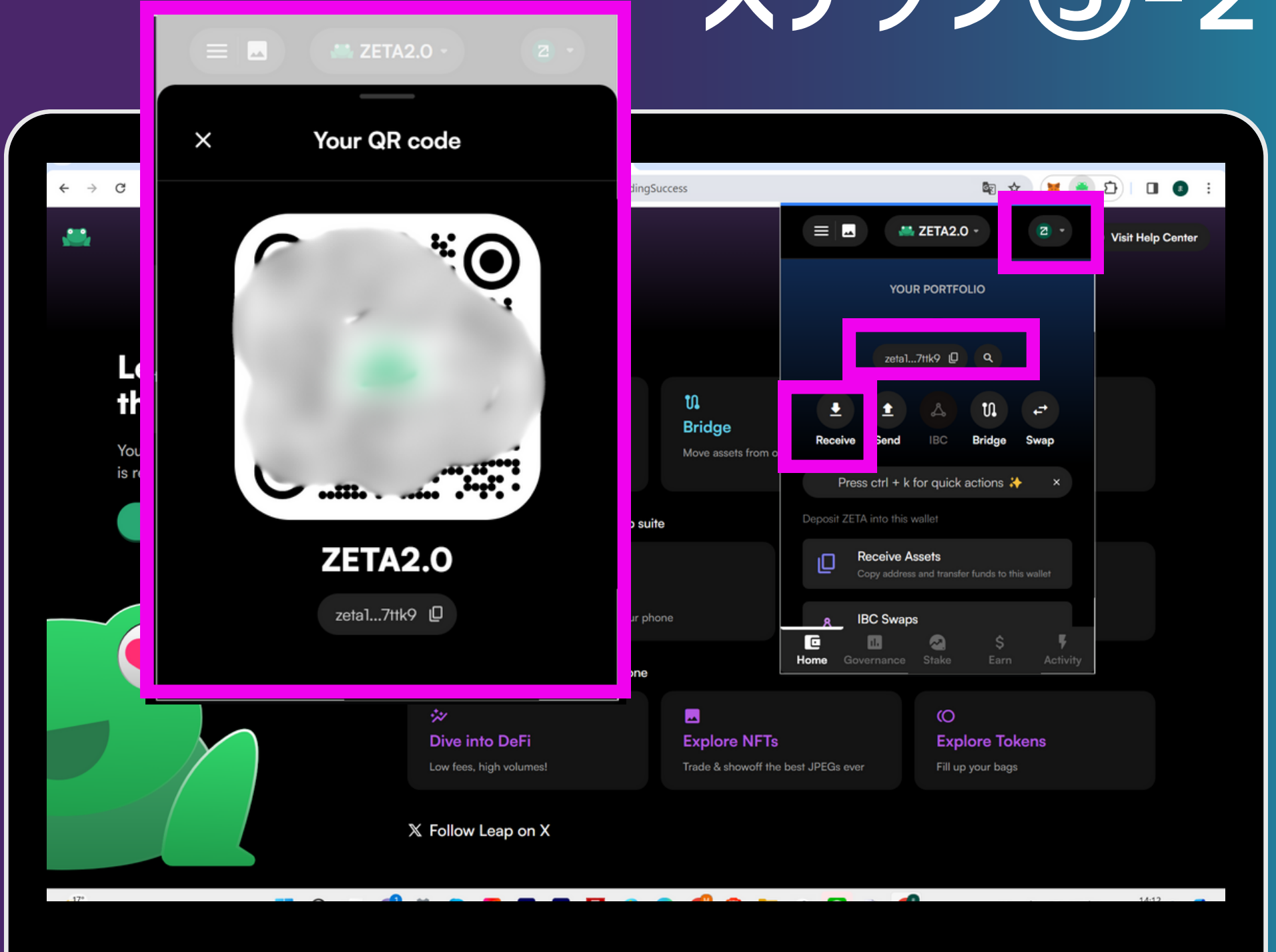

## ステップ(5)-2

# 事前準備完了

次に、必ず完了させるタスクのやり方を解説 >

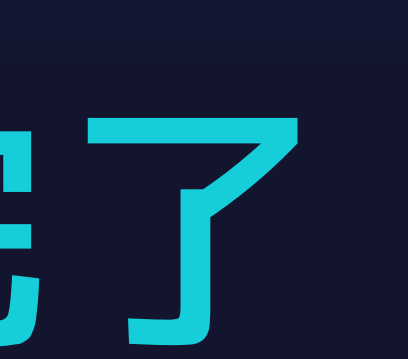

メタマスク「ZETA2.0」で接続し 「Enroll and earn 1000XP」を押す

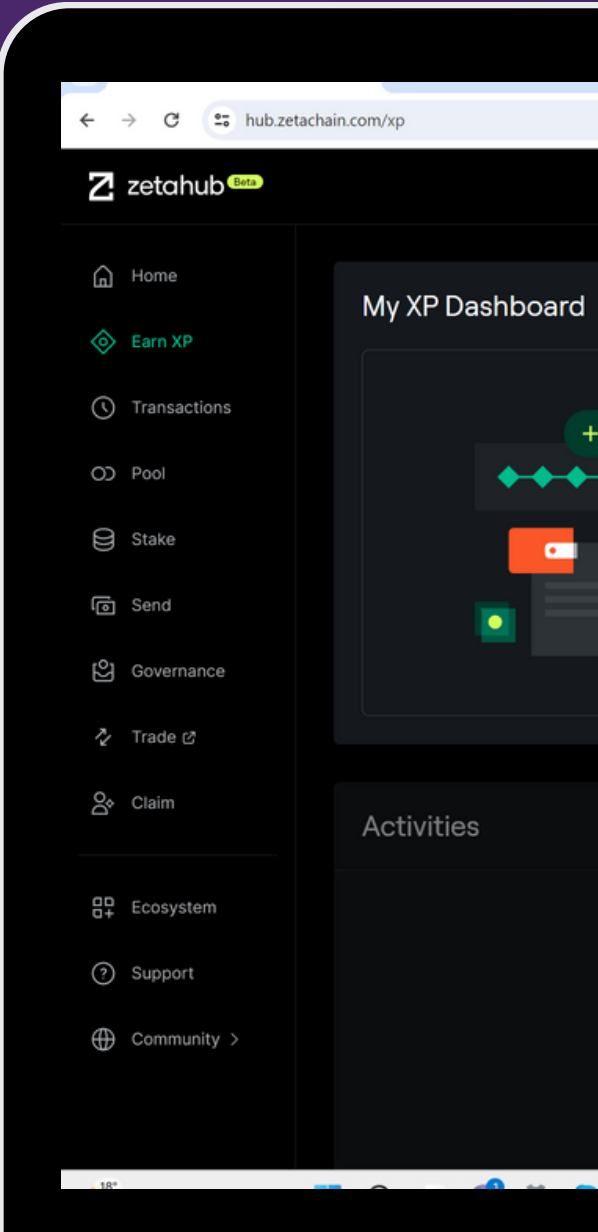

|         |                                                                                                    | 🔤 🖈 🗮 🚔 🖸   🔲 🌒 🗄             |  |  |
|---------|----------------------------------------------------------------------------------------------------|-------------------------------|--|--|
|         |                                                                                                    | Get ZETA 🐹 0x7e625f221130 ● ∨ |  |  |
|         |                                                                                                    |                               |  |  |
|         |                                                                                                    | Leaderboard                   |  |  |
| 1000 VP | XP is a fun way to track your activity on the<br>ZetaChain network.<br>Earn XP by transacting on the network and<br>completing activities. Check back weekly for<br>new activities to earn XP and compete in the<br>Global Leaderboard to see how you rank.<br>Unlock new badges by leveling-up for sharable | 01 0x987fb486 281K XP         |  |  |
|         |                                                                                                    | 02 0xf510b4c1 268.5K XP       |  |  |
|         |                                                                                                    | 03 0xee5_f8bb0 263.5K XP      |  |  |
|         | © Enroll and earo 1000 XP                                                                                                    | 04 0x659c7e94 261.5K XP       |  |  |
|         |                                                                                                    | 05 0xfe486adb 259.5K XP       |  |  |
|         |                                                                                                    | 06 0x2bddb59f 259K XP         |  |  |
|         |                                                                                                    | 07 0xe59_9a67 258K XP         |  |  |
|         |                                                                                                    | 08 0xc292046a 250.5K XP       |  |  |
|         |                                                                                                    | 09 0xbaaee77b 250.5K XP       |  |  |
|         |                                                                                                    |                               |  |  |
|         |                                                                                                    |                               |  |  |

|                    |                 |                                |                                                                                                    |     |                  | ② ZetaChain            | )  |
|--------------------|-----------------|--------------------------------|----------------------------------------------------------------------------------------------------|-----|------------------|------------------------|----|
| · → C = hub.zetach | nain.com/xp     |                                |                                                                                                    |     | d zeta2.0        |                        |    |
| Z zetahub 🚥        |                 |                                |                                                                                                    | C,  | 0x3C85eA33f<br>: | 9 コントラクトインタラク<br>ション   | ^  |
|                    |                 |                                |                                                                                                    |     | ۲                |                        | 11 |
| G Home             |                 |                                |                                                                                                    | Las | \$0.00           |                        |    |
| Earn XP            | My XP Dashboard |                                |                                                                                                    | Lea | 詳細 16進法          |                        |    |
| Transactions       | + 1.000 XP      | XP is a fu<br>ZetaCha          | un way to track your activity on the<br>iin network.                                                                                                  | 01  | Estimated fee    |                        |    |
|                    | <b>***</b> *    | Earn XP<br>complet<br>new acti | by transacting on the network and<br>ing activities. Check back weekly for<br>vities to earn XP and compete in the<br>earlerboard to see how you rank | 02  | 市場 -30秒          | 最大手数料: 0.00091791 ZETA |    |
| 😂 Stake            |                 | Unlock n                       | new badges by leveling-up for sharable                                                                                                    | 03  |                  | *0.00                  |    |
| Send               |                 | bragging                       | g rights.                                                                                                    |     | 合計               | 0.00091791 ZETA        |    |
| O Governance       |                 | -                              |                                                                                                    | 04  | 玉朝+刀入代           | MEXIM: 0.00091/91 ZETA |    |
|                    |                 |                                |                                                                                                    | 05  | 拒否               | 確認                     |    |
| 🏷 Trade 🖒          |                 |                                |                                                                                                    |     |                  |                        | v  |
| Claim              | Activitica      |                                |                                                                                                    | 06  | 0x2bddb59f       | 259K XP                | Т  |
|                    | Activities      |                                |                                                                                                    | 07  | 0ve59 99e67      | 258K VP                |    |
| Ecosystem          |                 |                                |                                                                                                    |     | 0.0000000        | 2001(A)                |    |
| 3 Support          |                 |                                |                                                                                                    | 08  | 0xc292046a       | 250.5K XP              |    |
| (e) Support        |                 |                                |                                                                                                    |     |                  |                        |    |
|                    |                 |                                |                                                                                                    | 09  | 0xbaaee77b       | 250.5K XP              |    |
|                    |                 |                                |                                                                                                    |     |                  |                        |    |
|                    |                 |                                |                                                                                                    |     |                  |                        |    |

「確認」を押す

※ほんの少しだけガス代が必要になるので メタマスク「ZETA2.0」の中に ZETAが入っていないとできません

「Refresh Activities」を押して 画面が更新されたら 画面を下にスクロールする

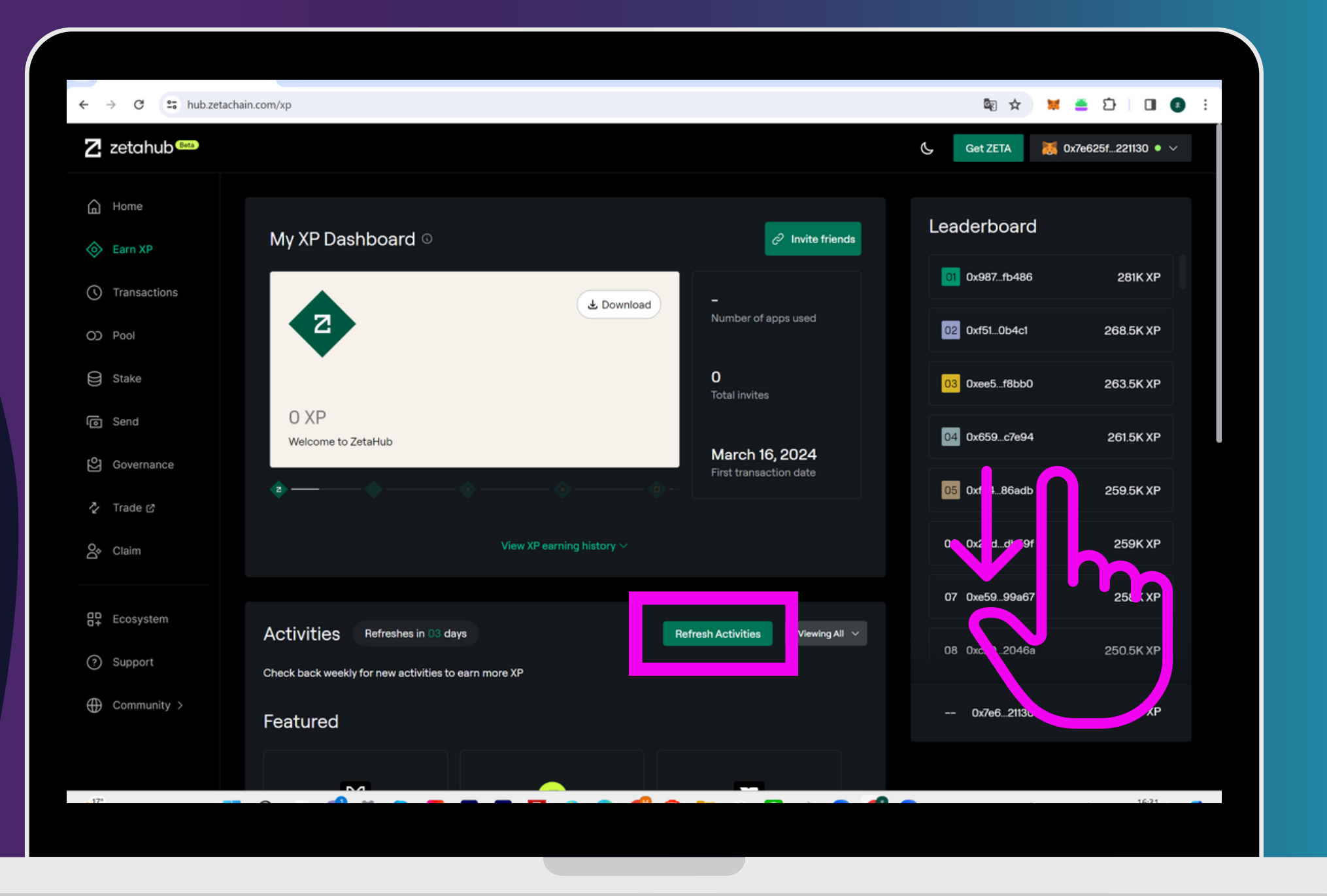

| ← → C 😁 hub.zeta | :hain.com/xp                                                | © ☆           | 🗙 🛎 🎦 🔲 🔮 🗄          |
|------------------|-------------------------------------------------------------|---------------|----------------------|
| Z zetahub 🚥      |                                                             | Get ZETA      | 🐹 0x7e625f221130 ● ∨ |
| Home             | Тгу С <sup>2</sup> Тгу С <sup>2</sup> Тгу С <sup>2</sup>    |               |                      |
| \land Earn XP    |                                                             | _             |                      |
| () Transactions  |                                                             | 10            |                      |
| O) Pool          | Senroll in Zeta XP 1000 XP Claim XP 🔅                       |               |                      |
| 😂 Stake          | ✓ Send ZETA in ZetaChain 2500 XP Try >                      | 01 0x987fb486 | 281K XP              |
| l Send           |                                                             |               |                      |
| Governance       | ✓ Receive ZETA in ZetaChain 1000 XP Try >                   | 02 0xt510b4c1 | 268.5K XP            |
| Trade 2          |                                                             | 03 0xee5f8bb0 | 263.5K XP            |
| 🔗 Claim          | OD LP any core pool (5000 XP) Try >                         | 0x7e621130    | 0 XP                 |
| Ecosystem        | Q+ Invite a friend 500 XP                                   |               |                      |
| ? Support        |                                                             |               |                      |
| Community >      | ZetaChain Docs Explorer Labs Blog Terms Privacy Policy Feed | dback         | English V            |
|                  | © 2024 Meta Protocol, Inc                                   |               | y 7 A                |
| , 17°            |                                                             |               | 16:22                |

Enroll in Zeta XPの「Claim XP」を押す

「<mark>署名</mark>」を押す

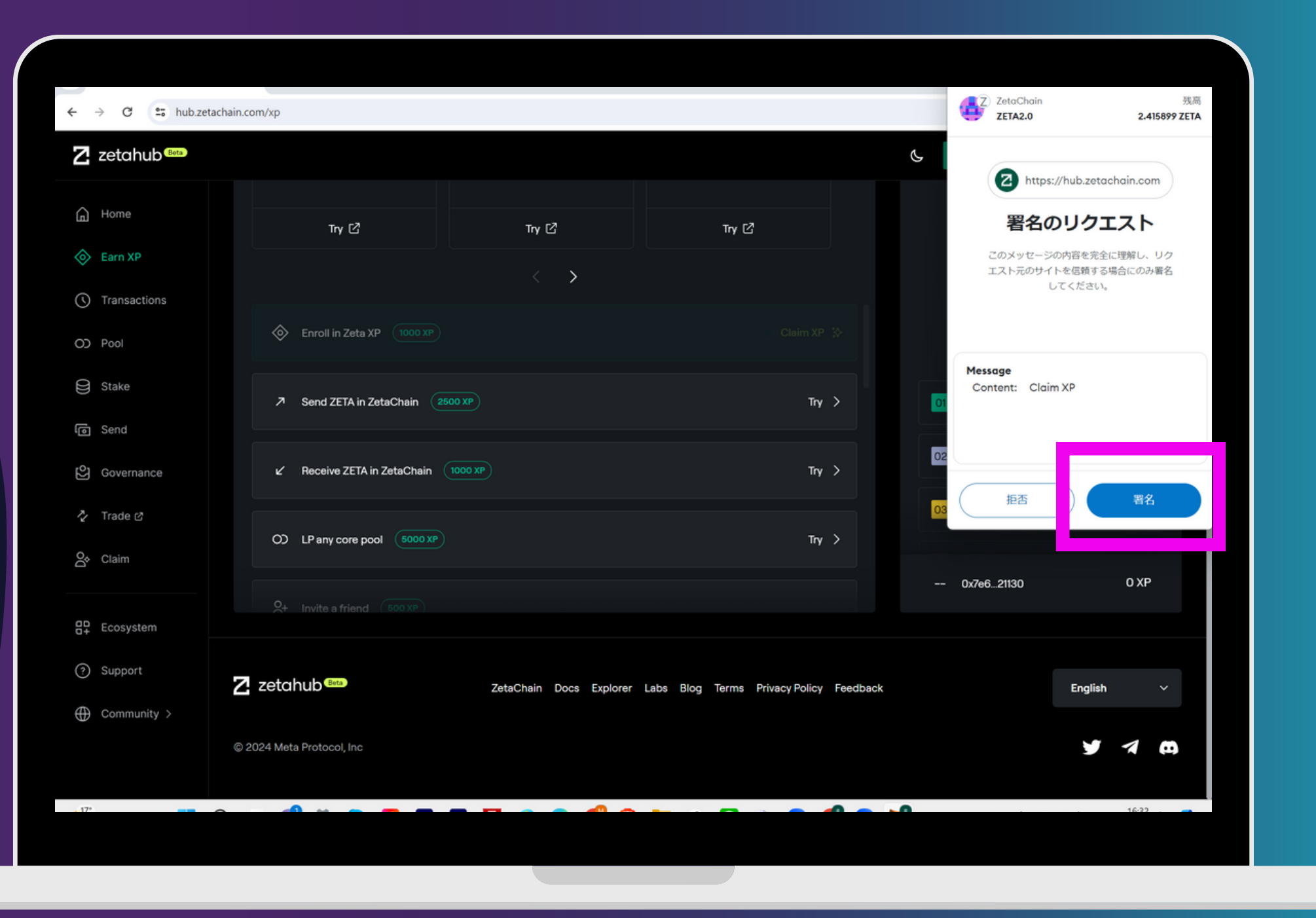

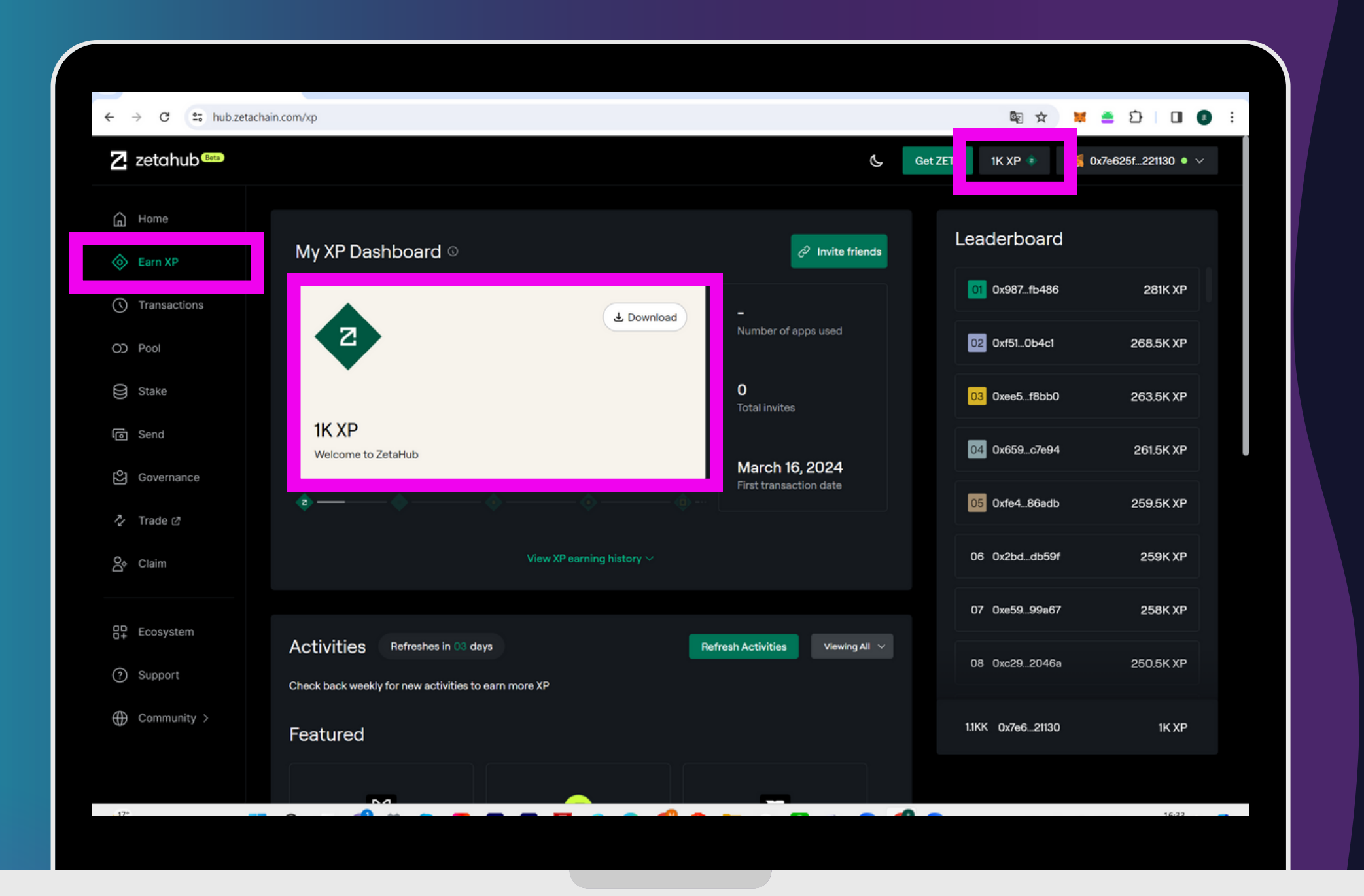

#### これで1,000XPの受け取りが完了

# タスク STAKE ZETA 毎週様々なタスクが出てくるので、 できる タス クをこなし 「XP」を貯めよう!

#### かならず受取った<u>ステーキングのURL</u>から 開いてください

「Connect Wallet」を押す

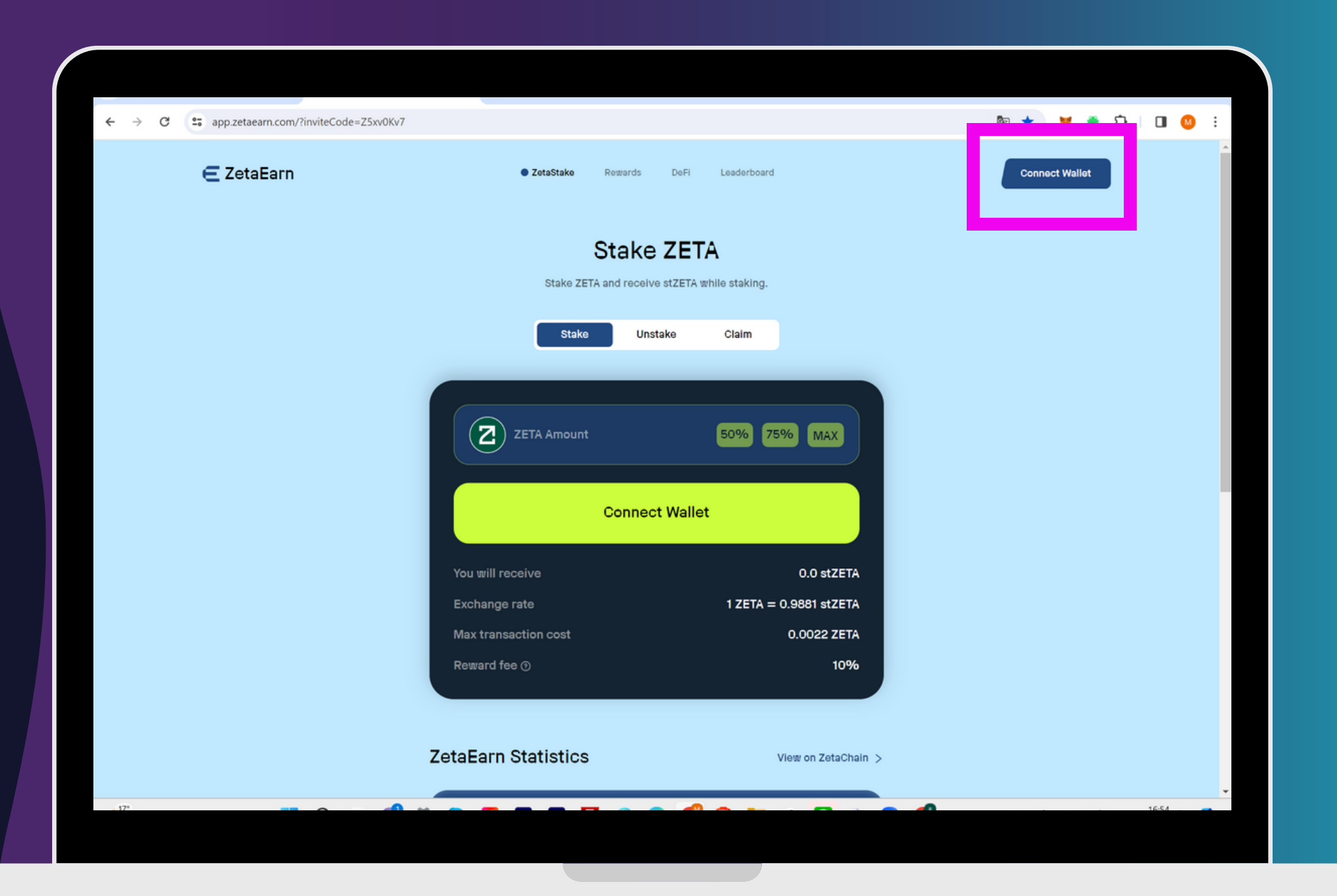

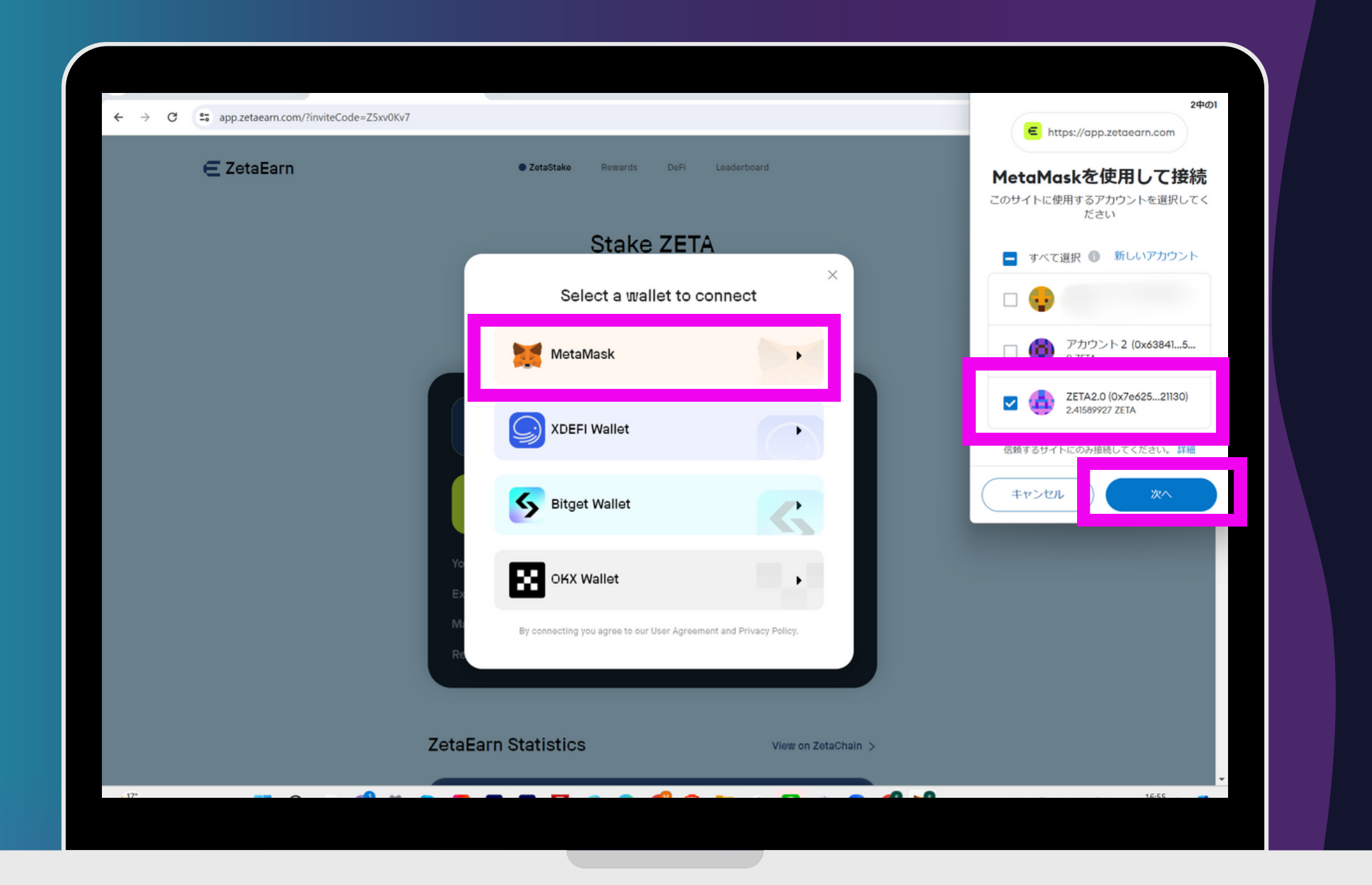

「Metamask」を選択し 「ZETA2.0」に**√**を入れて 「<mark>次へ</mark>」を押す

#### ZETA2.0で間違いなければ 「<mark>接続</mark>」を押す

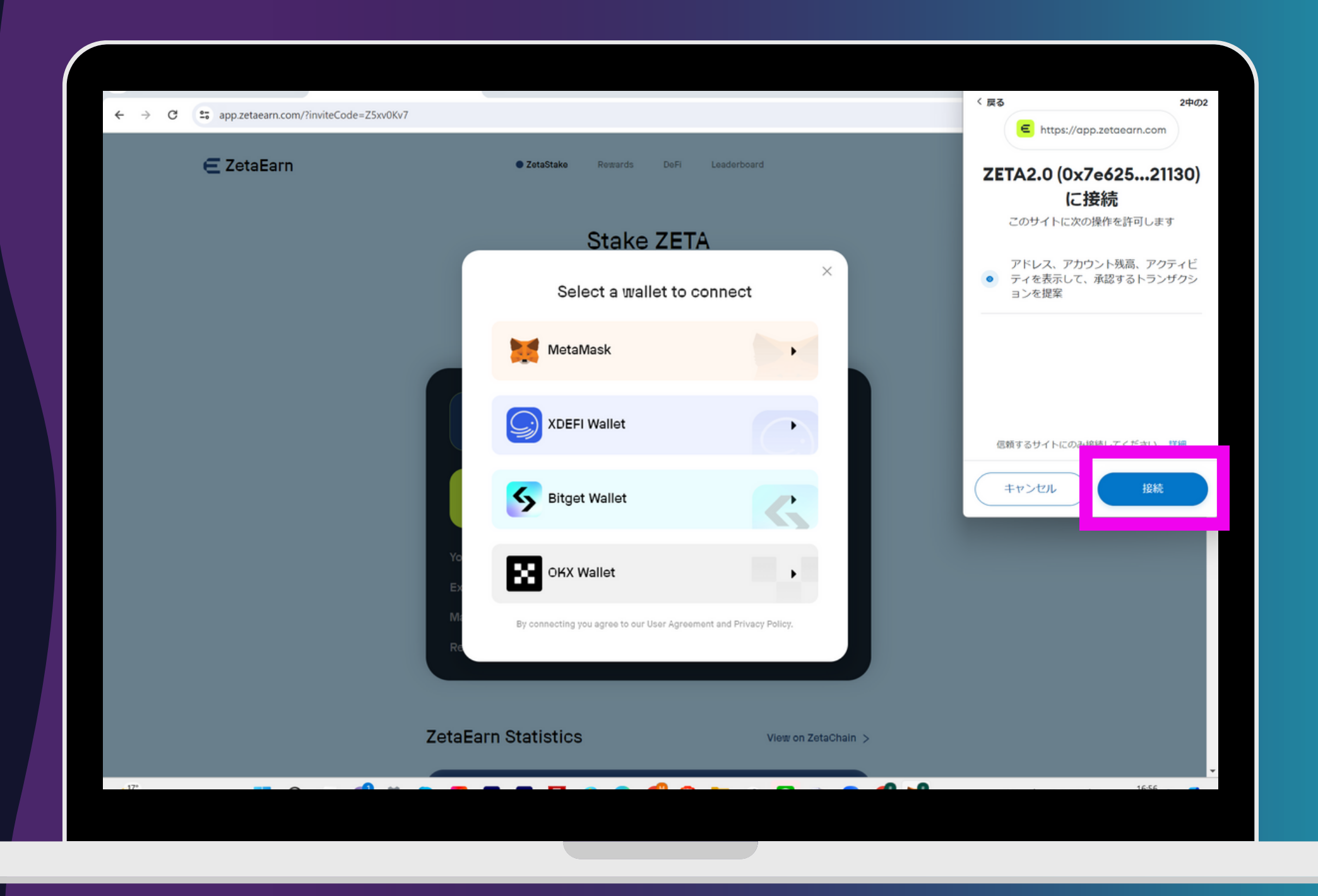

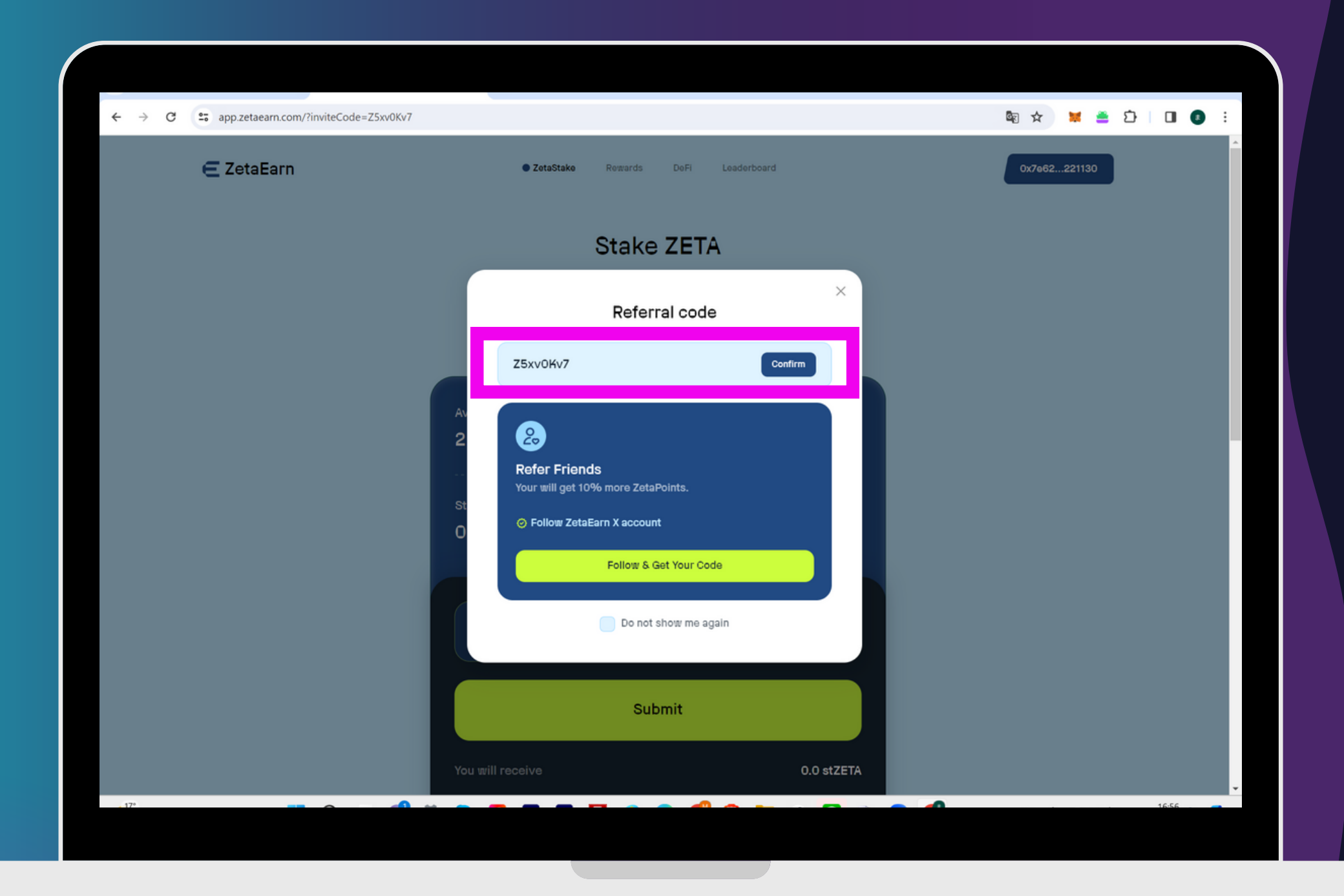

code:Z5xv0Kv7 と入っていることが確認できたら 「confirm」を押す

# Stake ZETA

#### 「<mark>Stake Now」</mark>を押す

← → C s app.zetaearn.com/?inviteCode=Z5xv0Kv7 E ZetaEarn

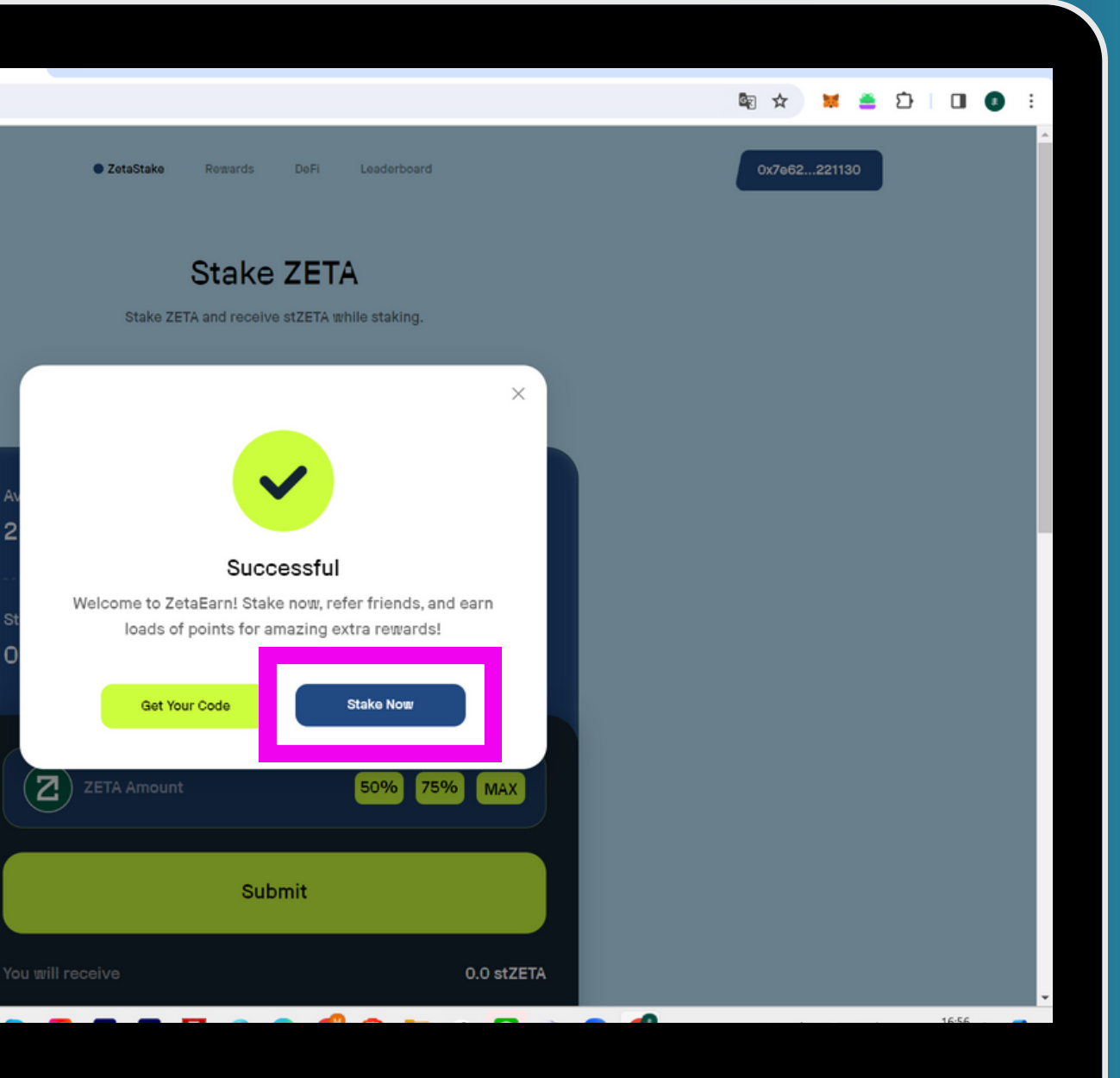

| ← → C 🖙 app.zetaearn.com/?inviteCode=Z5xv0Kv7 |                      |                                         | Q \star 🎽 🛎  | ប់ 🔲 😡 ៖ |
|-----------------------------------------------|----------------------|-----------------------------------------|--------------|----------|
| E ZetaEarn                                    | • ZetaStake Row      | ards DeFi Leaderboard                   | 0x108aa39419 | ^        |
|                                               | Stake ZETA and       | receive st∠EIA while staking.           |              |          |
|                                               | Stake                | Unstake Claim                           |              |          |
|                                               |                      |                                         |              |          |
|                                               | Available to stake • | 0x108aa39419                            |              |          |
|                                               | 42.3896 ZETA         |                                         |              |          |
|                                               | Staked amount        | ZetaEarn APR                            |              |          |
|                                               | 0.0 stZETA 🕁         | <u>ZetaPoints</u> & 5.55%               |              |          |
|                                               |                      |                                         |              |          |
|                                               | (2)1                 | 50% 75% MAX                             |              |          |
|                                               |                      |                                         |              |          |
|                                               |                      | Submit                                  |              |          |
|                                               | You will receive     | 0.0891 #7574                            |              |          |
|                                               | Exchange rate        | 0.9681 stZETA<br>1 ZETA = 0.9881 stZETA |              |          |
|                                               | Max transaction cost | 0.0022 ZETA                             |              |          |
|                                               | Reward fee 🕥         | 10%                                     |              | -        |

ステーキングするZETAの数量を入力する ※いくらでもOK ※1 ZETAでもできます

「<mark>Submit</mark>」を押す

#### 「<mark>確認</mark>」を押す

← → C = app.zetaearn.com/?inviteCode=Z5xv0Kv7
E ZetaEarn

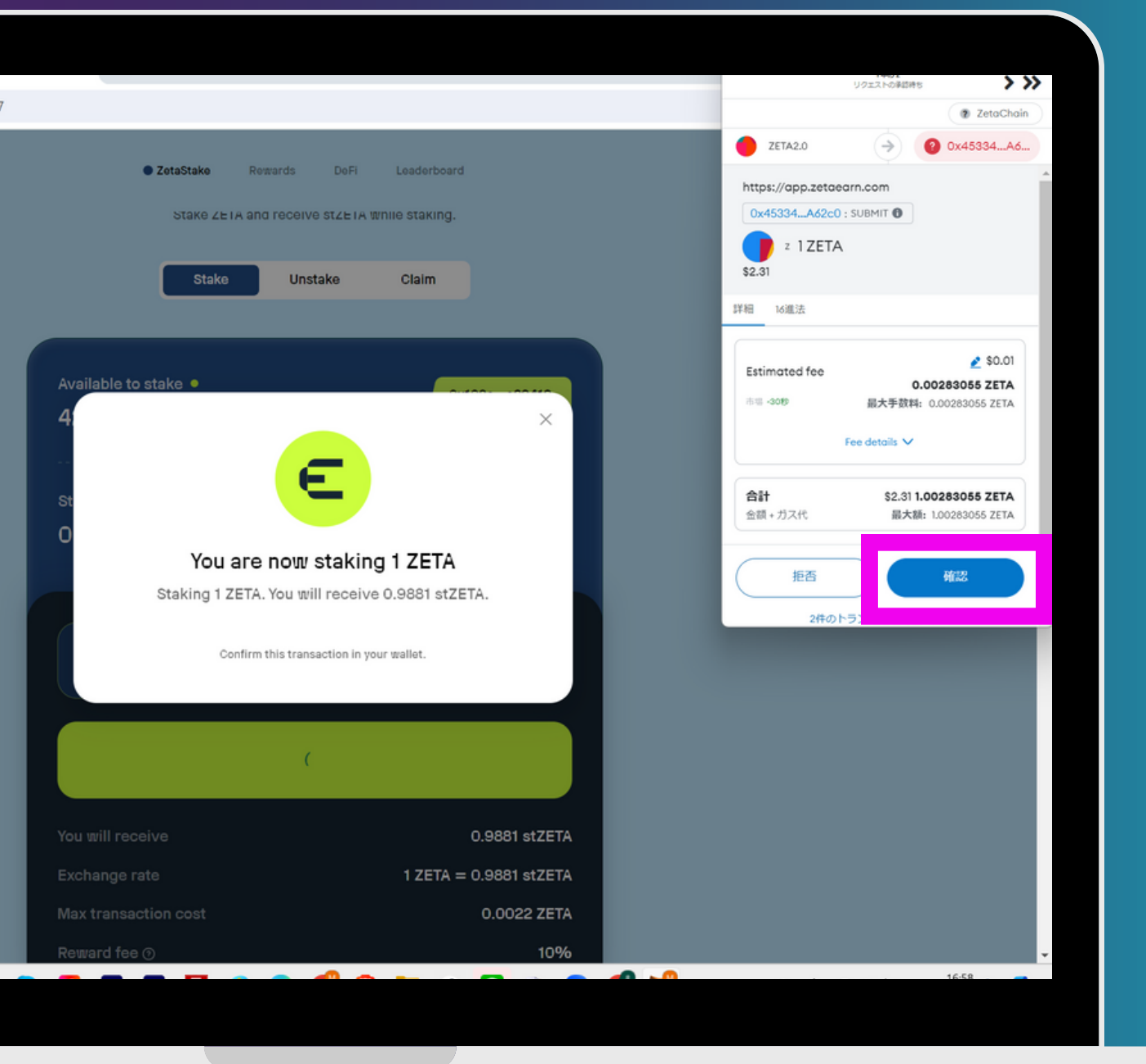

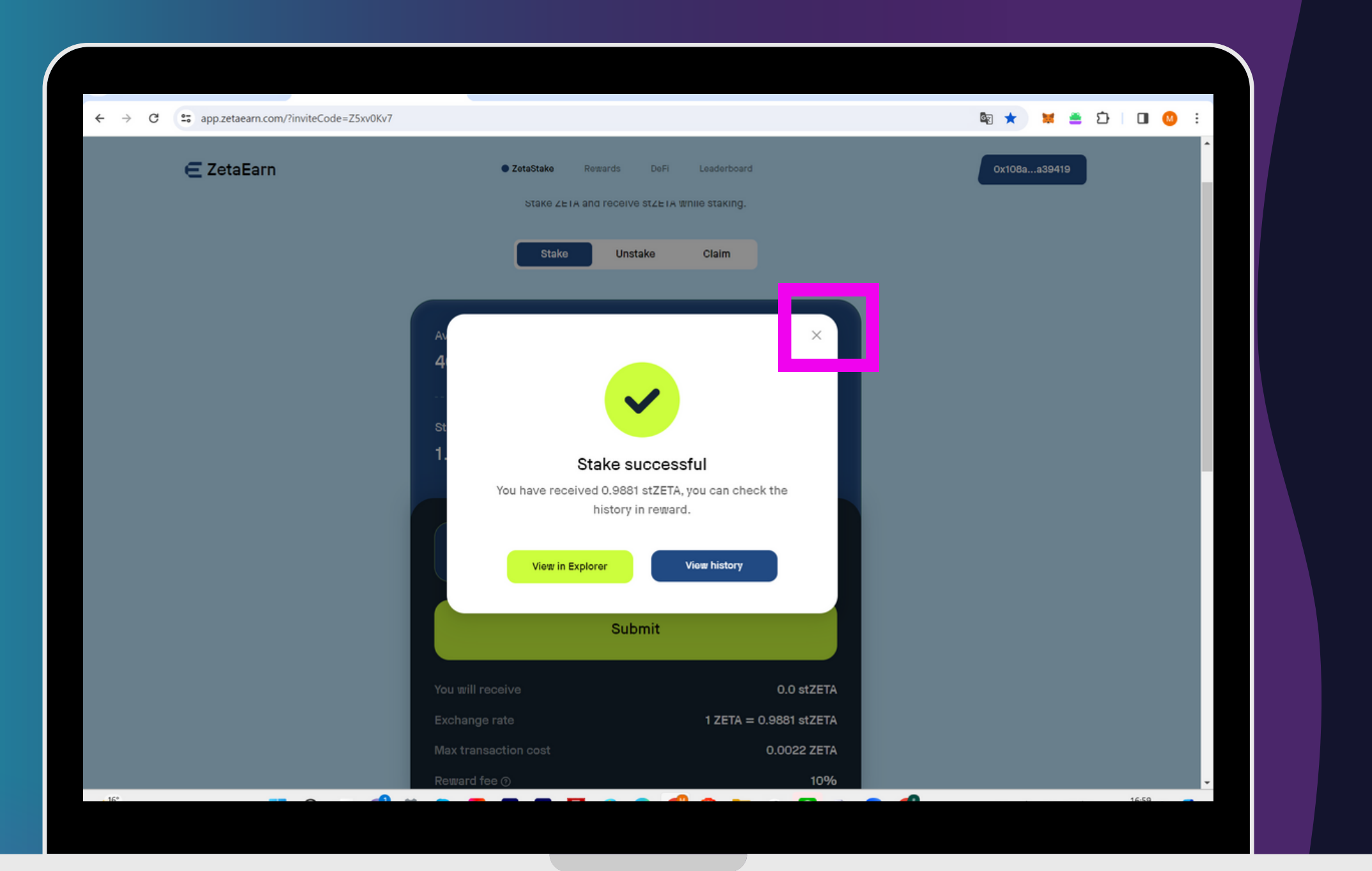

「<mark>×</mark>」を押す

Zeta hubのページを開く (必ず、メタマスク「ZETA2.0」を接続)

「Refresh Activities」を押して 画面が更新されたら 下にスクロールする

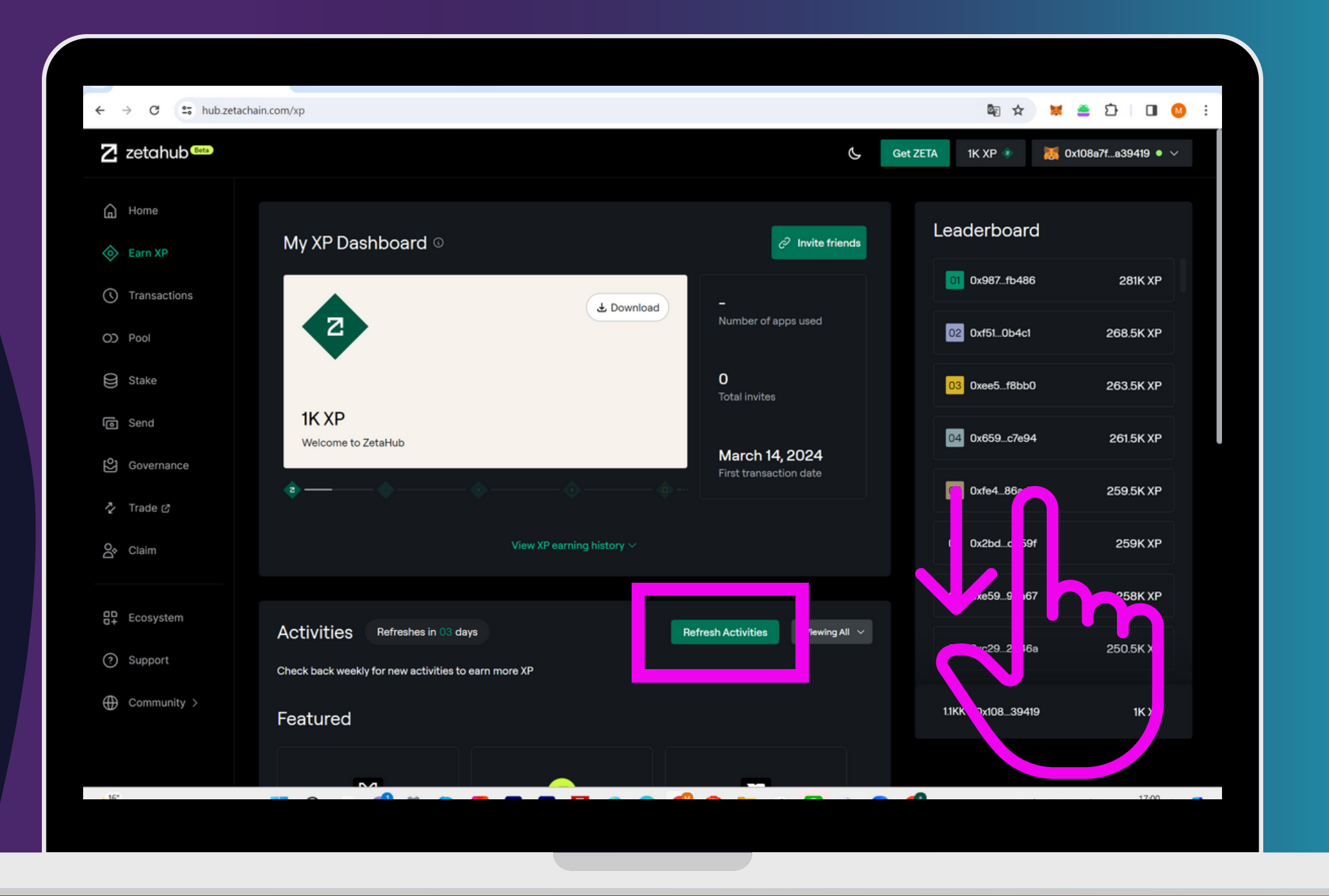

#### 🔤 ☆ 🐱 🚊 む 🗆 🚥 😣 E ← → C = hub.zetachain.com/xp Z zetahub 🚥 🐹 0x108a7f...a39419 🔹 🗸 Get ZETA 1K XP 🔹 🔓 Home Refresh Activities Viewing All 🗸 Activities Refreshes in 03 days Leaderboard Check back weekly for new activities to earn more XP 01 0x987...fb486 281K XP Transactions Featured 02 0xf51...0b4c1 268.5K XP OD Pool $\bowtie$ 2 E 03 0xee5...f8bb0 Stake 263.5K XP Swap ETH.ETH to WZETA or Complete a stake on ZetaEarn Mint a badge on Ultiverse ලි Send vice-versa on ZetaSwap 04 0x659...c7e94 261.5K XP 🕑 Governance 05 0xfe4...86adb 259.5K XP 🏠 Trade 🖒 Claim XP 🔅 Try 🖸 Try 🖸 06 0x2bd...db59f 259K XP A Claim 07 0xe59...99a67 258K XP Ecosystem Complete a stake on ZetaEarn Featured 2500 XP Claim XP 🔅 08 0xc29...2046a 250.5K XP ⑦ Support ↗ Send ZETA in ZetaChain (2500 XP) ⊕ Community > 1.1KK 0x108...39419 1K XP ✓ Receive ZETA in ZetaChain 1000 XP

# Stake ZETA

#### Complete stake on ZetaEarnの 「Claim XP」を押す

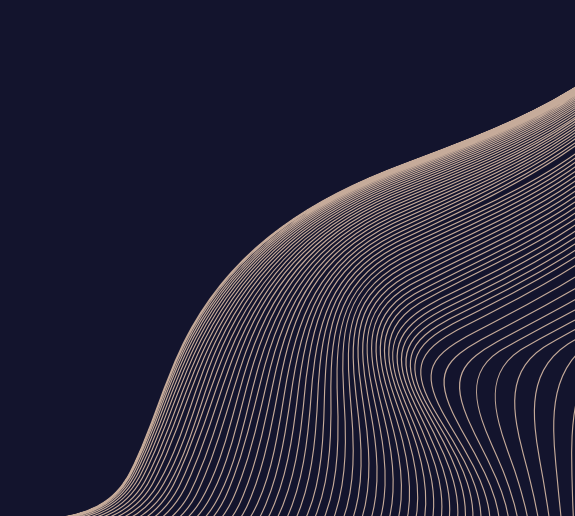

#### 「<mark>署名</mark>」を押す

| ← → C to hub.ze | tachain.com/xp               |
|-----------------|------------------------------|
| Z zetahub®      |                              |
| Home            | Activities Refreshe          |
| Earn XP         | Check back weekly for new ac |
| () Transactions | Featured                     |
| OD Pool         |                              |
| Stake           | E                            |
| ල Send          | Complete a stake on Zeta     |
| Governance      | (2500 XP)                    |
| 🏷 Trade 🖒       | (Claim XP 🏷                  |
| 合 Claim         |                              |
|                 |                              |
| Ecosystem       | Complete a stake o           |
| Support         |                              |
| Community >     | Send ZETA in ZetaC           |
|                 | ✓ Receive ZETA in Zet        |
| . 15*           |                              |
|                 |                              |

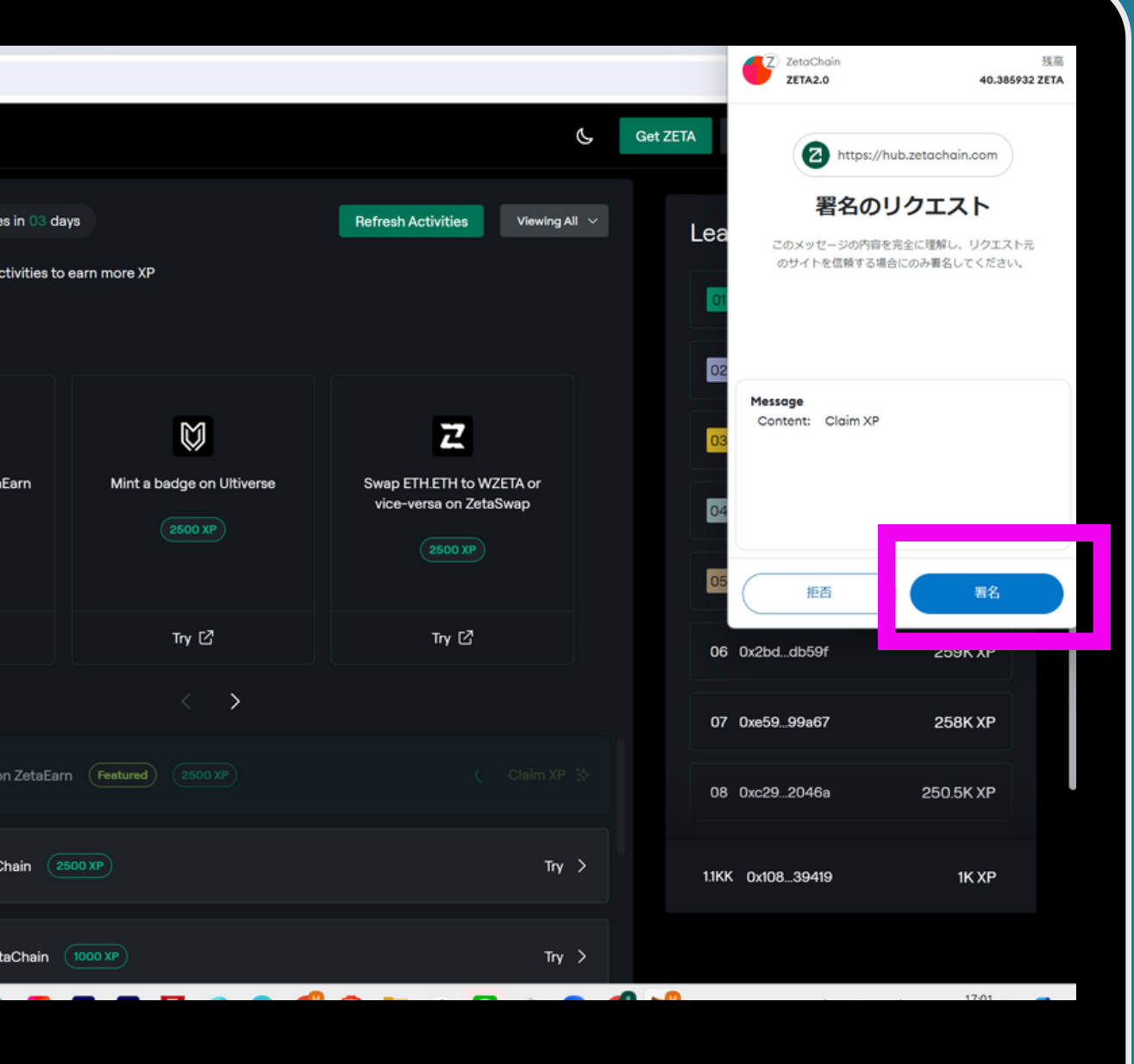

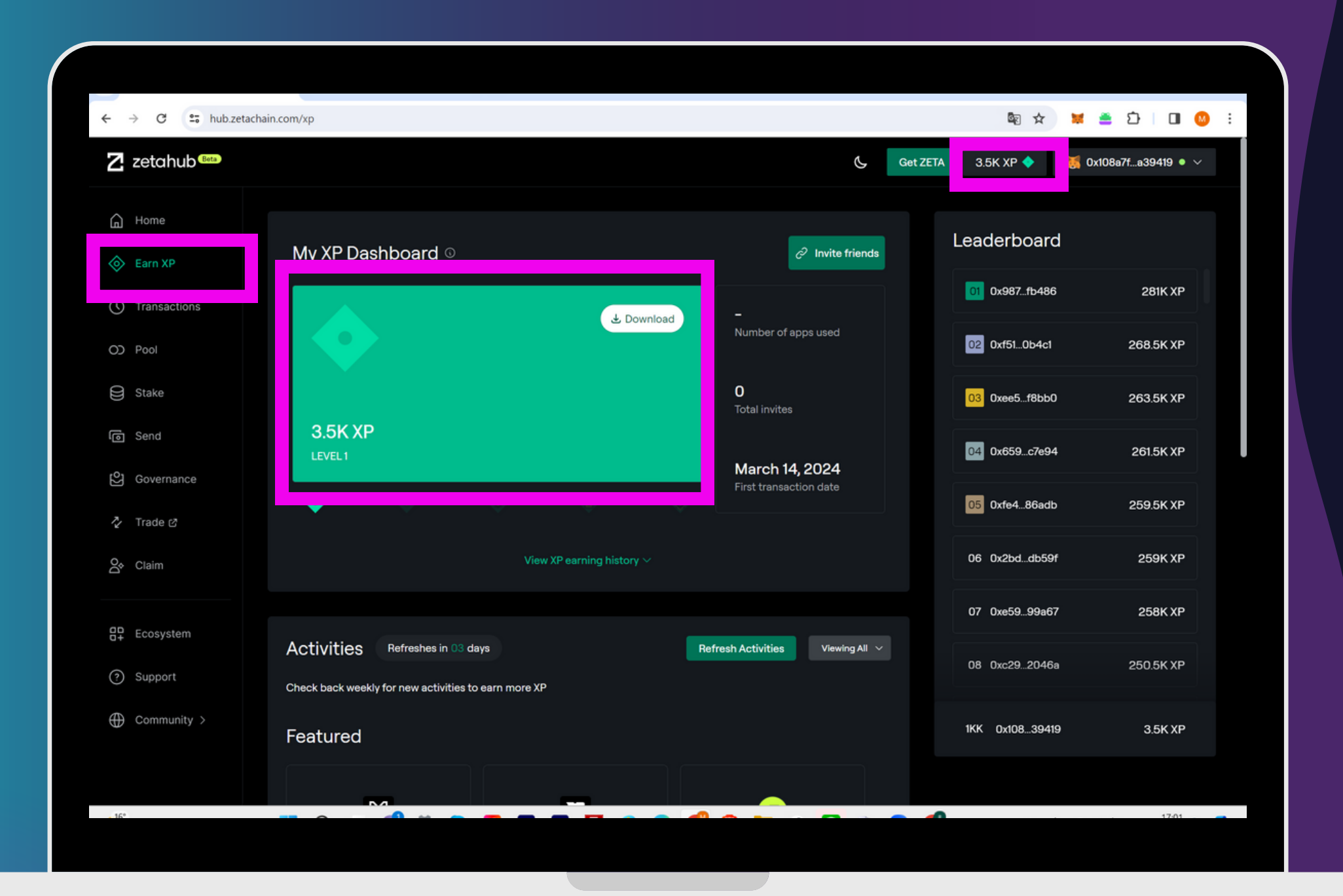

#### これで2,500XPの受け取りが完了

**XPを貯めまくれ** 

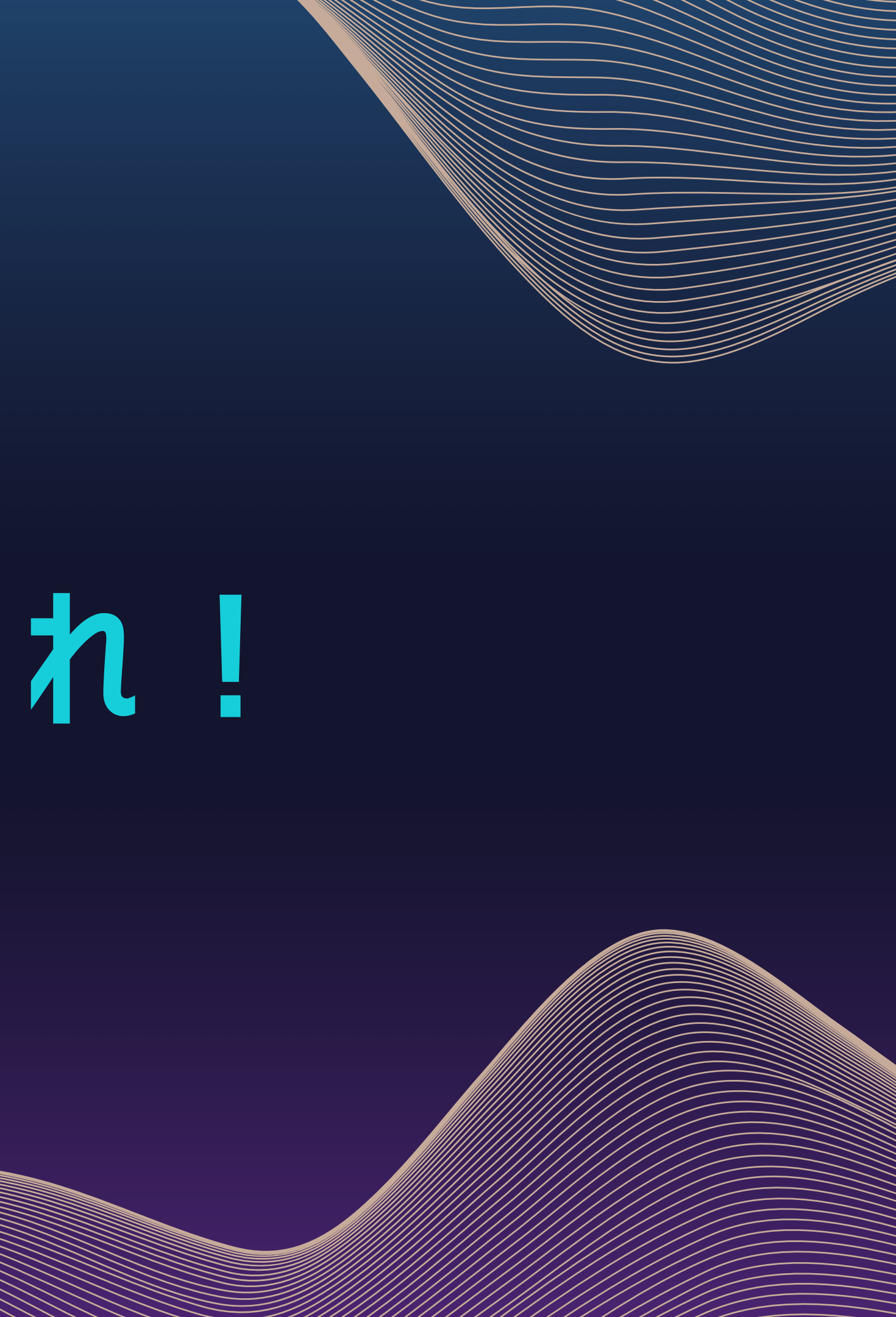

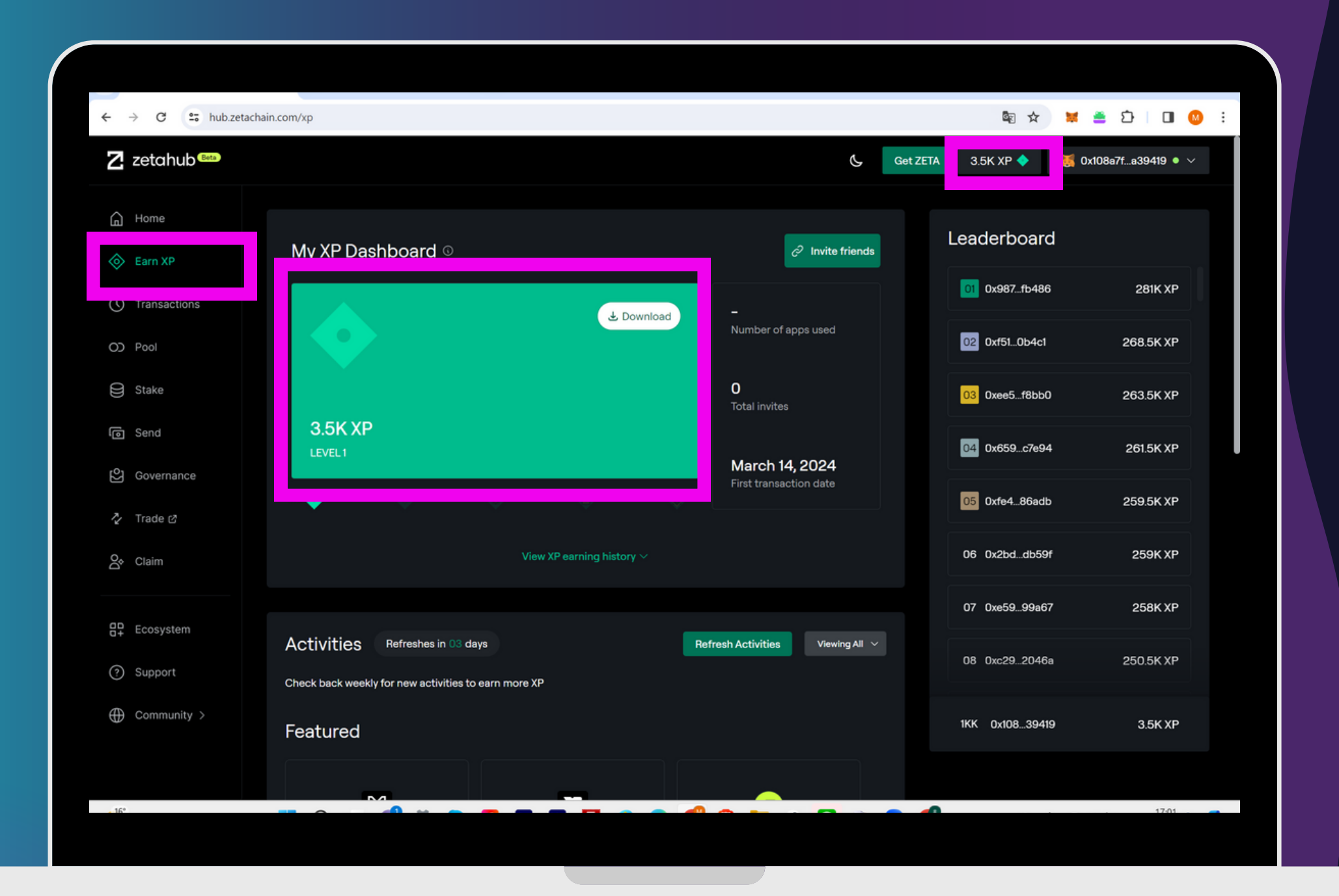

# XPを貯めまくれ!

2024年2月にエアドロ実績あり! XPが多ければ多いほど貰えたZETAは 多かった

#### 2022年11月にSJKでシェアした エアドロ案件的中!

当時、「激熱かも?」ということで、追加タスクやおさらいなど、 ZOOM講座でも特別3回開催されておりました。

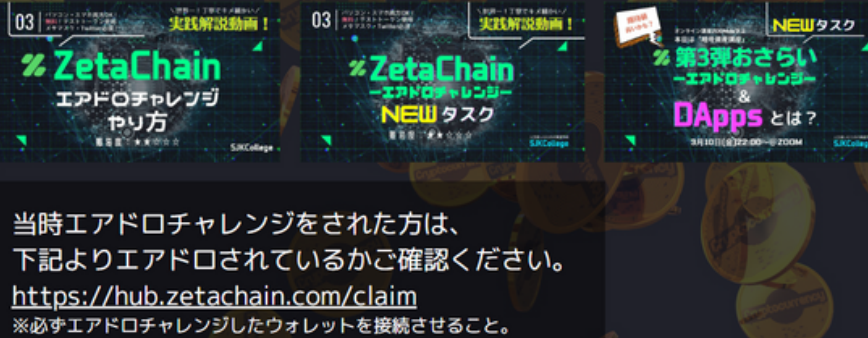

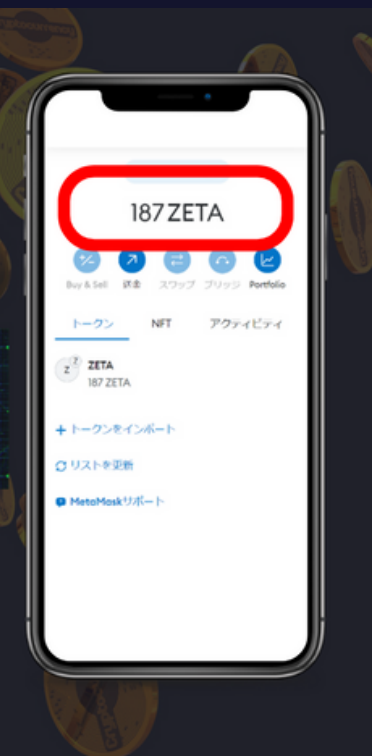

# THANK YOU GOOD LUCK

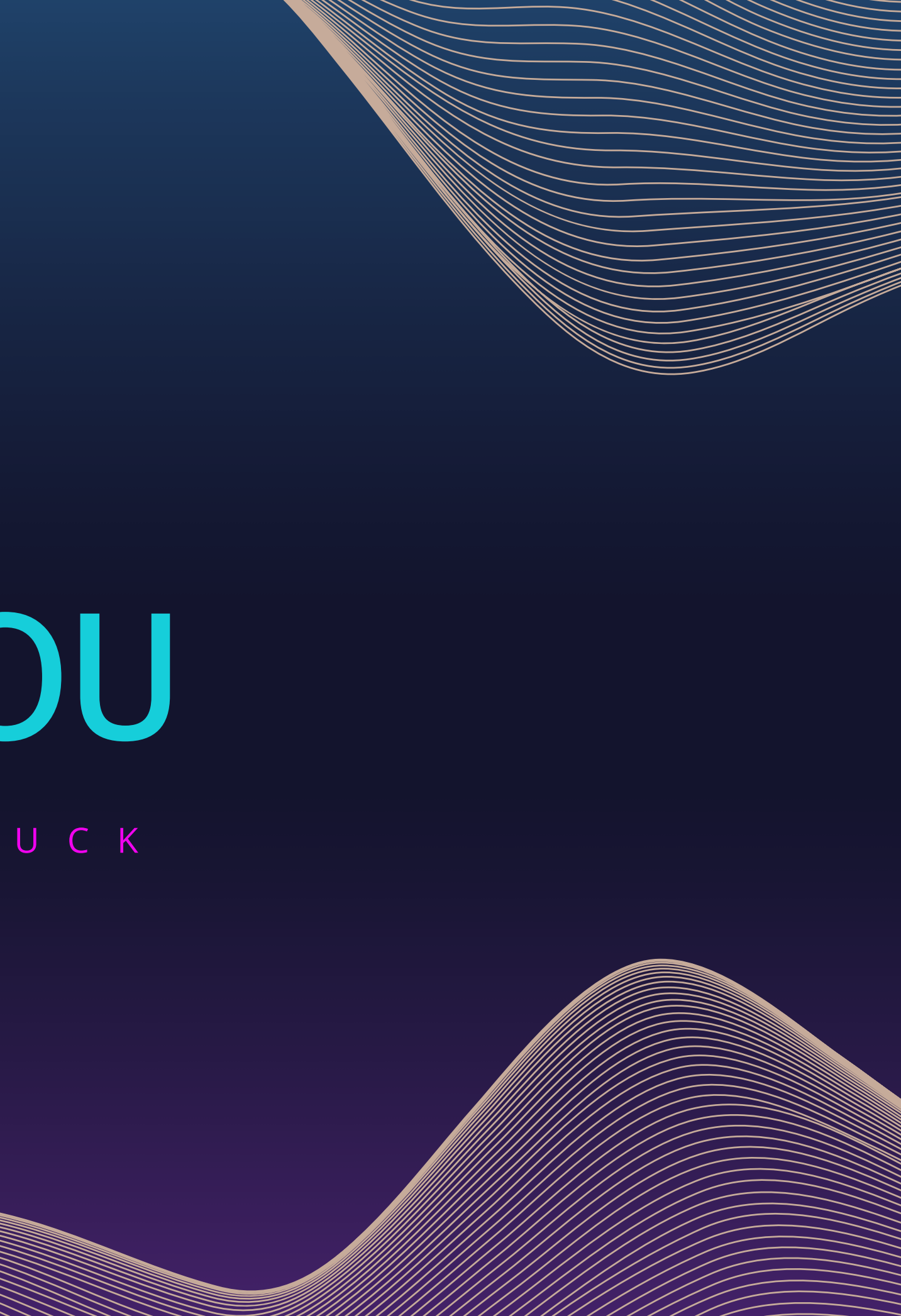